ҚАЗАҚСТАН РЕСПУБЛИКАСЫ БІЛІМ ЖӘНЕ ҒЫЛЫМ МИНИСТРЛІГІ «**Мирас» университеті**  МИНИСТЕРСТВО

# ОБРАЗОВАНИЯ И НАУКИ РЕСПУБЛИКИ КАЗАХСТАН Университет «Мирас»

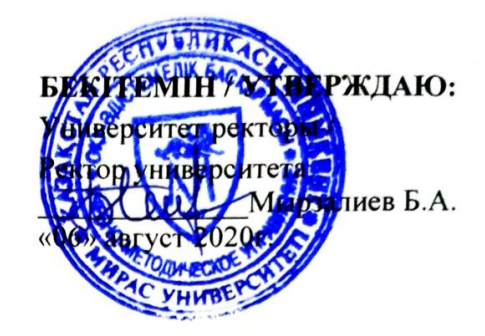

Miras.Арр ақпараттық-білім беру порталын пайдалану жөніндегі нұсқаулық.

Руководство по использованию информационно-образовательного портала MirasApp.

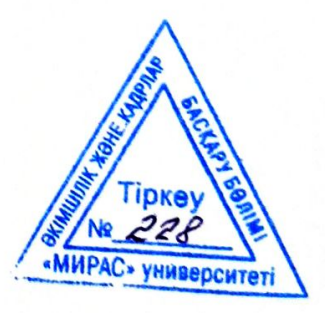

Шымкент, 2020

Разработано Учебно-методическим управлением и отделом дистанционных образовательных технологии университета «Мирас».

ВВЕДЕНО В ДЕЙСТВИЕ с 2019/2020 учебного года.

Настоящее руководство содержит общие характеристики и описание в целом информационно-образовательного портала Miras.Арр.

Настоящее руководство является собственностью университета «Мирас» и предназначено для внутреннего пользования в образовательной деятельности вуза.

Содержание:

## 1. Общее описание

1.1. Основные задачи информационно-образовательного портала - Miras. Арр

- 1.2. Техническое описание Miras. App
- 2. Этап регистрации для ППС и сотрудников Университета «МИРАС»

## 3. Администрация

- 3.1 Прикрепление читаемых дисциплин преподавателям раздел «Пользователи»
- 3.2 Каталог образовательных программ бакалавриата и магистратуры (разделы «Дисциплина», «Модули», Образовательные программы»)
- 3.3 Учебный план студента
- 3.4 Скидки
- 3.5 Контроль и оценки учебных достижений и хранения академической истории обучающихся
- 3.6 Выдаваемые документы (транскрип)
- 3.7 Центр Обслуживания Студентов.
- 3.8 Операции с балансом студента
- 3.9 Объявления
- 3.10Обходной лист
- 3.11Журнал выпуск

## 4. Профессорско-преподавательский состав

- 4.1 Учет посещаемости, рабочего времени и проведения занятий, а так же контроль посещения занятий студентов.
- 4.2 Оценка знании студентов
  - 4.2.1 Общие понятия по видам оценивания студентов
  - 4.2.2 Заполнение блока «Вопросы» по дисциплинам в MirasApp
  - 4.2.3 Заполнение блока СРО по дисциплинам в MirasApp
  - 4.2.4 Рейтинг от преподавателя
- 4.3 Обеспечение обратной связи со студентами (чат/форумы)

## 1. Общее описание

С июня 2019 года запущен в реализацию информационно-образовательный портал университета, объединяющий в себе все процессы и события в Университете MirasApp.

Автоматизированный информационно-образовательный портал <u>Miras.App</u>, представляет собой автоматизированную информационную систему, которая обеспечивает комплексную автоматизацию процесса кредитной технологии обучения. Система состоит из централизованной базы данных, в которой представлены процессы и информация университета.

## 1.1 Основные задачи информационно-образовательного портала - Miras.App

- Формирование новой информационной среды в сфере образования.
- Сохранение данных абитуриентов, обучающихся и выпускников.
- Обеспечение учебных достижений студентов по учебным дисциплинам за соответствующий академический период, эффективности оценки и квалификации экзаменационных сессий.
- Обеспечение доступа студентов к сведениям, необходимым для реализации образовательного процесса.
- Дать возможность преподавателям разработать учебные материалы, тестовые задания, знания студентов.
- Обеспечение ведения отчетности различного характера.
  - Налаживание четкой и двусторонней связи между университетом и участниками образовательного процесса.
  - о Автоматизация, оптимизация и прозрачность учебного, научного и воспитательного процессов.
  - о Учет, обработка и хранение персональных данных образовательного процесса
  - Формирование прямых связей между работодателями и потенциальными работниками;
  - о Увеличение доступности образования;
- Реализация стратегического плана в сфере развития МООК, ДОТ, неформального образования, коммерциализации научной деятельности ППС и обучающихся.

## 1.2 Техническое описание - <u>Miras.App</u>

- Доступ пользователей к <u>Miras.App</u> производится при наличии регистрации на портале через сеть Интернет.
- С помощью <u>Miras. App</u> автоматизированы следующие учебные процессы:
- Внесение сведений об обучающихся;
- Внесение сведений о сотрудниках;
- Регистрация обучающихся и преподавателей на дисциплины;
- Разработка учебных индивидуальных планов;
- Создание академических потоков;
- Организация текущей, промежуточной и итоговой аттестации обучающихся;
- Формирование базы учебных достижений обучающихся;
- Заливка учебно-методических материалов;
- Ведение картотеки обучающихся, сотрудников, преподавателей;
- Оценивать знания обучающихся преподавателями;
- Возможность вести электронный журнал посещений занятий студентов через QR;
- Своевременное составление различных отчетов.
- Каждому сотруднику предусмотрен отдельный кабинет, обеспечивающий автоматизацию своих основных задач: ввод электронных версий учебных материалов, комплексов дисциплин, предоставляемых студентам, контроль знаний; взаимодействие с преподавателем в режиме реального времени в сети Интернет.

- Каждый студент пользуясь своим виртуальным (личным) кабинетом имеет возможность:
  - а) Познакомиться с высшим учебным заведением униерситет «МИРАС»;
  - b) Возможность посетить электронную библиотеку;
  - с) Поучаствовать в анкетировании;
  - d) Смотреть информацию о финансовых операциях на своем виртуальном счету;
  - e) Зарегистрироваться на элективные дисциплины для составления своего индивидуального учебного плана;
  - f) Ознакомиться с электронными учебными комплексами (силлабусами) дисциплин;
  - g) Получить оценки своевременно за рубежные контроли/экзамен;
  - h) Увидеть свои академические достижения (транскрипт);
- Вход в виртуальную аудиторию (чат/форум);

## 2. Этап регистрации для ППС и сотрудников Университета «МИРАС»

Для того чтобы получить доступ в базу университета «МИРАС», необходимо пройти «регистрацию» на <u>t.miras.app</u>:

| MIRAS<br>EDUCATION<br>ONLINE |                                                                                                    |  |  |  |  |
|------------------------------|----------------------------------------------------------------------------------------------------|--|--|--|--|
|                              | ДОБРО ПОЖАЛОВАТЬ НА ОБРАЗОВАТЕЛЬНЫЙ ПОРТАЛ УНИВЕРСИТЕТА<br>МИРАС!<br>Выбрать на хортал под заким толиках, писко правдите регистрацию для постатление нем обучения на<br>собразоватальные проде. |  |  |  |  |
|                              | (Dairter                                                                                                    |  |  |  |  |
|                              | Телефок или в-mail адрес<br>Параль<br>Затовкить веня<br>Войта Рипктрация Забыли прогод?                                                                                                    |  |  |  |  |

Далее выходит окно с полями обязательных для заполнения, это e-mail адрес (желательно корпоративный) и пароль с повторением в следующее поле:

| Регистрация<br>E-mail agpec |  |
|-----------------------------|--|
| Пароль                      |  |
| Повторите пароль            |  |
| Репистрация                 |  |
|                             |  |

Как только вводятся данные по e-mail адресу, необходимо нажать кнопку «РЕГИСТРАЦИЯ», и на e-mail адрес приходит уведомление ссылкой на активацию:

| APP                                                                                 |
|-------------------------------------------------------------------------------------|
| Регистрация<br>E-mail адрес                                                         |
| bagdat_12.95@mail.ru                                                                |
| Пароль                                                                              |
|                                                                                     |
| Повторите пароль                                                                    |
|                                                                                     |
| Permanentate                                                                        |
|                                                                                     |
|                                                                                     |
| MIRAS<br>EDUCATION<br>ONLINE                                                        |
| Ропистрация прошла успешної На Ваш е-лан была отправлена ссылка для окрлеридения. « |
| Hanas                                                                               |

#### Подтверждение регистрации

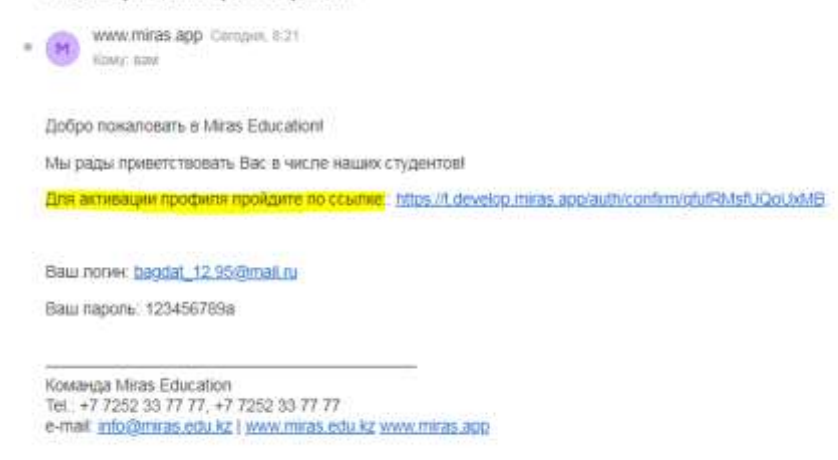

После этого необходимо активировать ссылку, и обратиться к ответственному лицу (либо менеджеру сектора), что прошли регистрацию на Miras.app, после чего открывается доступ к нужному функционалу на «admin.miras.app».

### 3. Администрация

На сайт вход производится теми же данными (логин/пароль), что и при регистрации. После осуществления входа в базу, вываливается список с функционалом, которые доступны пользователю.

|    | Antimera W. and                                                                                                 | terrer ( inter ( reconstruction of the | R contribute R second | <br>I settering of the state of the setter | 4 4 | W Laborate |
|----|----------------------------------------------------------------------------------------------------|----------------------------------------|-----------------------|--------------------------------------------|-----|------------|
|    | w return app                                                                                                    |                                        |                       |                                            |     |            |
| 0  | a a la compañía de la compañía de la compañía de la compañía de la compañía de la compañía de la compañía de la | Abarradi atlany                        |                       |                                            |     |            |
|    | CTN (g)                                                                                                    |                                        |                       |                                            |     |            |
|    |                                                                                                    |                                        |                       |                                            |     |            |
|    |                                                                                                    |                                        |                       |                                            |     |            |
|    |                                                                                                    |                                        |                       |                                            |     |            |
|    |                                                                                                    |                                        |                       |                                            |     |            |
| .0 |                                                                                                    |                                        |                       |                                            |     |            |
|    |                                                                                                    |                                        |                       |                                            |     |            |
| -  |                                                                                                    |                                        |                       |                                            |     |            |
| .0 |                                                                                                    |                                        |                       |                                            |     |            |
|    |                                                                                                    |                                        |                       |                                            |     |            |
| •  | Change stay to                                                                                                  |                                        |                       |                                            |     |            |
|    |                                                                                                    |                                        |                       |                                            |     |            |
|    |                                                                                                    |                                        |                       |                                            |     |            |
| 0  |                                                                                                    |                                        |                       |                                            |     |            |
|    |                                                                                                    |                                        |                       |                                            |     |            |
|    |                                                                                                    |                                        |                       |                                            |     |            |
|    |                                                                                                    |                                        |                       |                                            |     |            |

#### 3.1 Прикрепление читаемых дисциплин преподавателям - раздел «Пользователи»

Прикрепление читаемых дисциплин к профилям преподавателей, необходим для того, чтобы преподаватель имел доступ к силабусам в «администрировании» и для того что бы оценить знания студента по той или иной дисциплине. Что бы прикрепить дисциплины к преподавателю, необходимо проити в раздел «Преподаватели»,:

|                                                                                                    |          |                |                                              |              | Test.        |                                                                                                    |
|----------------------------------------------------------------------------------------------------|----------|----------------|----------------------------------------------|--------------|--------------|----------------------------------------------------------------------------------------------------|
| in the second second second second second second second second second second second second second second second | 0. 1.891 | 1.60           | 1.000                                        | 2. hereite   | 1.000        | interest in the local division of the local division of the local |
|                                                                                                    | 144      |                | Application of produces                      | 17777 saaann |              |                                                                                                    |
|                                                                                                    | 100      |                | And a second second of the generation of the | VITTIMARAN   |              |                                                                                                    |
| in prime in                                                                                                    | 142      | Name against 1 | galan seligent o                             | 6.092.ALV:8  | No recommen- |                                                                                                    |
| -                                                                                                    | 100      |                | automotive great to                          |              |              |                                                                                                    |
|                                                                                                    | ALC: NO  |                | Automation (Adjourned to                     |              |              |                                                                                                    |
|                                                                                                    | 100      |                | January Philippedian                         |              |              |                                                                                                    |
|                                                                                                    | 44       | decision (     | and an a second second                       |              | To prove the |                                                                                                    |
|                                                                                                    | 100      |                | These proceedings of the                     |              |              |                                                                                                    |
|                                                                                                    | 100      |                | annum colored and                            | 1770/201040  |              |                                                                                                    |
|                                                                                                    | 1/h      | August 44.00   | new Millighteen                              | +P1003444794 | In page      | 10                                                                                                    |
|                                                                                                    |          | the designed   |                                              |              |              | 1.11.10                                                                                                    |
|                                                                                                    |          |                |                                              |              |              |                                                                                                    |
|                                                                                                    |          |                |                                              |              |              |                                                                                                    |

Затем в систему «поиска» набрать ФИО, либо логин преподавателя:

| YORK (1010 A \$20                                                                                                    |            |                                    |                       |          | P Barrier C    | -0     |
|----------------------------------------------------------------------------------------------------|------------|------------------------------------|-----------------------|----------|----------------|--------|
| C Thereas Parents                                                                                                    | The summer | *                                  |                       |          |                |        |
| a line                                                                                                    |            |                                    |                       |          | Teo Alteration | ada ta |
| A linear                                                                                                    | 4 3 hos    | 1.000                              | il basi               | 1 Manhor | i the second   | -      |
| · ·                                                                                                    | 4.04       | Algement 4                         | and a property of the |          | Tatanan (2)    |        |
| Contraction of the local division of the local division of the loc |            | Construction and the second second |                       |          | 0              |        |
| Conservation                                                                                                    |            |                                    |                       |          |                |        |
| · terrer                                                                                                    |            |                                    |                       |          |                |        |
| 0 min                                                                                                    |            |                                    |                       |          |                |        |
| ¢                                                                                                    |            |                                    |                       |          |                |        |
|                                                                                                    |            |                                    |                       |          |                |        |
| 1 1 1 1 1 1 1 1 1 1 1 1 1 1 1 1 1 1 1                                                                                                    |            |                                    |                       |          |                |        |
|                                                                                                    |            |                                    |                       |          |                |        |
|                                                                                                    |            |                                    |                       |          |                |        |
|                                                                                                    |            |                                    |                       |          |                |        |
|                                                                                                    |            |                                    |                       |          |                |        |
|                                                                                                    |            |                                    |                       |          |                |        |
|                                                                                                    |            |                                    |                       |          |                |        |
|                                                                                                    |            |                                    |                       |          |                |        |
|                                                                                                    |            |                                    |                       |          |                |        |
|                                                                                                    |            |                                    |                       |          |                |        |
|                                                                                                    |            |                                    |                       |          |                |        |
|                                                                                                    |            |                                    |                       |          |                |        |
|                                                                                                    |            |                                    |                       |          |                |        |

После этого выбирается команда «редактировния» через нажатие кнопки и , после чего открывается окно для добавления дисциплин к выбранному преподавателю:

| WWWW WWWW ADD                   |      |                                                                                                    | A Management of the second second s |
|---------------------------------|------|----------------------------------------------------------------------------------------------------|----------------------------------------------------------------------------------------------------|
| C Parriel Consta<br>Antesethese | C222 |                                                                                                    |                                                                                                    |
| A 1000                          |      | and a second to                                                                                                    |                                                                                                    |
|                                 |      | and a second second sec |                                                                                                    |
| tingeneration<br>tingeneration  |      | Concestion in the local data                                                                                                    |                                                                                                    |
|                                 |      |                                                                                                    |                                                                                                    |
|                                 |      |                                                                                                    |                                                                                                    |
|                                 |      |                                                                                                    |                                                                                                    |
|                                 |      |                                                                                                    |                                                                                                    |
|                                 |      |                                                                                                    |                                                                                                    |
|                                 |      |                                                                                                    |                                                                                                    |
|                                 |      |                                                                                                    |                                                                                                    |

Затем необходимо выбрать команду «добавить» и выбрать нужные дисциплины из выпадающего списка (перечень определяется только для текущего учебного семестра), после всех операции выбираем команду «сохранить»:

| WWW COURSE AND                   |              |                                                                                                    | A financia cast |
|----------------------------------|--------------|----------------------------------------------------------------------------------------------------|-----------------|
| Contrast Contrast<br>Contrastant | C225         |                                                                                                    |                 |
| A 1000                           | tinal<br>ext | particle page-test and tail<br>- Reprint Particles                                                                                                    |                 |
|                                  |              | W. To remain factors<br>former<br>and and an and an an an an an an an an an an an an an |                 |
|                                  |              |                                                                                                    |                 |
|                                  |              |                                                                                                    |                 |
|                                  |              |                                                                                                    |                 |
|                                  |              |                                                                                                    |                 |
|                                  |              |                                                                                                    |                 |

В системе предусмотрена функция, при котором преподаватель может оценивать знания студента по читаемым им дисциплинам. Чтобы преподавателю открылся доступ в журнал группы, в том же окне выбирается команда «добавить» под нужной дисциплиной, и из выпадающего списка выбрат группу, где читается данная дисциплина:

| 1000-1000-100                                                                                                    |                                                                                                    | · · · · · · · · · · · · · · · · · · · |
|----------------------------------------------------------------------------------------------------|----------------------------------------------------------------------------------------------------|---------------------------------------|
| Contrast Contact                                                                                                    |                                                                                                    |                                       |
| a (****) ***<br>A (*****                                                                                                    | antial pagestate site to<br>Characterization                                                                                                    |                                       |
| Processors     Processors     P | Vi forenzante foren<br>Inante<br>Inante<br>Ino |                                       |
|                                                                                                    |                                                                                                    |                                       |
|                                                                                                    |                                                                                                    |                                       |

Преподаватель может оценить знания обучающегося по рубежному контролю 2 и/или при традиционной форме экзамена. При оценивании по рубежному контролю 2 нет ограничений по проставлению оценки, при проставлений результатов по традиционным формам экзаменов, внесение оценок в базу регламентируется строго по дате проведения экзамена. Для этого в Miras. Арр вводится дата сдачи экзамена:

|           | 2dem                      |     |
|-----------|---------------------------|-----|
| Petryana  | max (prove B1) (face)     | 59  |
| Teyrmut . | 30940041                  |     |
|           | Sat ware Store war        |     |
|           | AT-SHEET                  |     |
|           | Sear Street Street Street | - × |
|           | 184-9159-1a               |     |
|           | Bat Tman Base The         |     |
|           | Web19-1a                  |     |
|           | That Train The Train      |     |
|           | 495010P.5@                |     |
|           | That Tren The The         |     |
|           | 2.5mm                     |     |

## 3.2 Каталог образовательных программ бакалавриата и магистратуры (разделы «Дисциплина», «Модули», Образовательные программы»)

В обязанности учебно-методического отдела включает в себя добавление или редактирование дисциплин и учебных модулей, по которым потом формируется образовательная программа. Доступ на формирование учебных программ дается специальным методистам УМУ по секторам. Образовательная программа создается по цепочке: «Дисциплины-Модули-Образовательная программа». Модули образуются путем прикрепления дисциплин, образовательная программа пуем крепления уже модулей привязанных к образовательной программе.

Также существует раздел «Направления», где создаются и хранятся коды и классификация направлении подготовки и присуждаемая степень к ним, согласно с Классификатором направлений подготовки кадров с высшим и послевузовским образованием (Приказ Министра образования и науки Республики Казахстан от 13 октября 2018 года № 569. Зарегистрирован в Министерстве юстиции Республики Казахстан 17 октября 2018 года № 17565).

|                                                                                                    | And a support                                                                                                    |  |
|----------------------------------------------------------------------------------------------------|----------------------------------------------------------------------------------------------------|--|
| 10                                                                                                    | has be been                                                                                                    |  |
|                                                                                                    |                                                                                                    |  |
|                                                                                                    | Same of respect                                                                                                    |  |
| Charles and a second second                                                                                                    | Time Automation                                                                                                    |  |
| Bernet recent ST                                                                                                    | See how we get                                                                                                    |  |
| - the second second second second second second second second second second second second second second second                                                                                                    | Approx. Strapped and Ap                                                                                                    |  |
| I marked and the state of the state of the s |                                                                                                    |  |
|                                                                                                    | Taxa -                                                                                                    |  |
| 1 (1) (1) (1) (1) (1) (1) (1) (1) (1) (1                                                                                                    |                                                                                                    |  |
|                                                                                                    |                                                                                                    |  |
|                                                                                                    | prime an entered                                                                                                    |  |
| institutes (1)                                                                                                    | New York Contract of                                                                                                    |  |
|                                                                                                    | An over the second second seco |  |
| the second left                                                                                                    | April 17 million from the                                                                                                    |  |
|                                                                                                    |                                                                                                    |  |
|                                                                                                    | Second Dates of a defense                                                                                                    |  |
| more and the                                                                                                    | have an finger service                                                                                                    |  |
| Terrational Int                                                                                                    | tend been arithmeted                                                                                                    |  |
|                                                                                                    |                                                                                                    |  |
|                                                                                                    |                                                                                                    |  |

Этапы создания дисциплин в miras.app

Что бы создать новую дисциплину, необходимо проити в раздел «Дисциплины», там выбрать команду «Добавить дисциплину»:

| Theorem .                                                                                                    |         |                | a construction of the local division of the local division of the |
|----------------------------------------------------------------------------------------------------|---------|----------------|----------------------------------------------------------------------------------------------------|
| name II. Y Maner                                                                                                    |         |                | 11mm                                                                                                    |
| 1 have                                                                                                    | i laste | 11 Date street | i internet                                                                                                    |
| There is a second start of                                                                                                    | 1       |                |                                                                                                    |
| man based that I                                                                                                    | 3444    |                | · · · 🖬                                                                                                    |
| Collection Collection | 1 mm    |                | · · · 🖬                                                                                                    |
| Parameters and an end and the PA                                                                                                    | have    |                | 0                                                                                                    |
| Types in a second second second in the                                                                                                    | Pers    |                |                                                                                                    |
| Scient insura (Sd                                                                                                    | 1400    | 100            | D                                                                                                    |
| Canada and a second                                                                                                    | New     |                | 0                                                                                                    |
| termine and the second second s                                                                                                    | 1 grs   |                | · · · 🖬                                                                                                    |
| Therein a subsection                                                                                                    | New     | a.             |                                                                                                    |
| and press                                                                                                    | fam.    |                |                                                                                                    |

После чего необходимо заполнить поля: название (на трех языках), кредиты ECTS, начало и конец контроля (если дисциплина является практикой), пререквизиты, описание (на трех языках), объем дисциплины в часах, указать форму контроля и уровень языка (для языковых дисциплин):

| Contrast of Contrast of Contra |                                                                                                    |
|----------------------------------------------------------------------------------------------------|----------------------------------------------------------------------------------------------------|
| Housen percentation in provin-                                                                                                    |                                                                                                    |
| This base of particular sectors and the sectors                                                                                                    |                                                                                                    |
| Harmonic per persona au anti-                                                                                                    |                                                                                                    |
|                                                                                                    |                                                                                                    |
| and the second second se                                                                                                    |                                                                                                    |
| Smarts (CT)                                                                                                    |                                                                                                    |
|                                                                                                    | 1.00                                                                                                    |
|                                                                                                    | i van                                                                                                    |
| Phone wight                                                                                                    |                                                                                                    |
|                                                                                                    |                                                                                                    |
|                                                                                                    |                                                                                                    |
| Tanja je provi in materia                                                                                                    |                                                                                                    |
| (and the figure of the part of                                                                                                    |                                                                                                    |
| Thermonical Space and                                                                                                    | *                                                                                                    |
| Manageria lanar gasara ing sa Angal di Katalag anga                                                                                                    |                                                                                                    |
|                                                                                                    | Towns and Lawrence Terror                                                                                                    |
| Name and South State Street Street Street                                                                                                    |                                                                                                    |
| Income of the second second second second second second second second second second second second second second                                                                                                    |                                                                                                    |
|                                                                                                    | Town and two Told                                                                                                    |
|                                                                                                    |                                                                                                    |
| street on how discuss to 1 ( ) and the                                                                                                    |                                                                                                    |
| 8 mar 270                                                                                                    |                                                                                                    |
| Turne as an                                                                                                    | Linearen                                                                                                    |
| formation of the                                                                                                    |                                                                                                    |
| tion and the second second sec | Lange and the second second |
|                                                                                                    |                                                                                                    |
|                                                                                                    |                                                                                                    |
| Received 1                                                                                                    | The second second second second second second second second second second second second second second second se                                                                                                    |
|                                                                                                    |                                                                                                    |
|                                                                                                    |                                                                                                    |
|                                                                                                    |                                                                                                    |
|                                                                                                    |                                                                                                    |
|                                                                                                    |                                                                                                    |
| terretaria de la                                                                                                    |                                                                                                    |
|                                                                                                    |                                                                                                    |
| 20                                                                                                    |                                                                                                    |
|                                                                                                    |                                                                                                    |
|                                                                                                    | The second second second second second second second second second second second second second second second se                                                                                                    |
|                                                                                                    |                                                                                                    |
|                                                                                                    |                                                                                                    |
| the second second second second second second second second second second second second second second second s                                                                                                    |                                                                                                    |
|                                                                                                    |                                                                                                    |
| 290                                                                                                    |                                                                                                    |
| tions recomm                                                                                                    |                                                                                                    |
| Sectors have get been as a sector of                                                                                                    |                                                                                                    |
|                                                                                                    |                                                                                                    |

Этап создания модулей в miras.app. Чтобы создать модуль, необходимо пройти в раздел «Модули», выбрать «добавить модуль», дать название на трех языках, и путем добавления дисциплин прикрепить дисциплины, можно нажимая на кнопку удалять ошибочно прикрепленную дисциплину, потом нажать кнопку «сохранить»:

| TLASS.         | The the same of a second participant of the transmission of                                                                                                    |  |
|----------------|----------------------------------------------------------------------------------------------------|--|
| Farmente (ref. | 10                                                                                                    |  |
| Bettermen 202  | Directory of Contractory Instructional Contractory                                                                                                    |  |
| (in proving    | for the second state of the second state of th |  |
|                | With a transmission of processing and the constrained B (and gen)                                                                                                    |  |
|                | The approximation of the appropriate program in the state of a contrast of parameters in the state of the state                                                                                                    |  |
|                | Record and approximate provide state provide a structure of a structure of a structure of the structure of the STO (Struct                                                                                                    |  |
|                | 1. Starre                                                                                                    |  |
|                | _                                                                                                    |  |
|                | - Expression                                                                                                    |  |

Эти же модули методом галочек прикрепить к образовательной программе. Чтобы создать ОП, выбирается команда «Добавить специальность»:

| anna 11    | * 00000 |                                                                                                    | Dane     |        |
|------------|---------|----------------------------------------------------------------------------------------------------|----------|--------|
| - 28 - **- | **      |                                                                                                    | ( 100 P) | 241100 |
| •          |         | Narowennessee                                                                                                    |          | - 13   |
| 10 IN      |         | John men                                                                                                    |          |        |
|            |         | August and a standard down                                                                                                    | 1019     | - 13   |
| +) +       |         | Southanipulyising                                                                                                    | 30       | 2      |
| 60 Se      |         | Terres, como disconte                                                                                                    | 20       | - 13   |
| 5 <b>8</b> |         | West particular and a particular state                                                                                                    | 2016     | 1      |
| ii ii      |         | For the approximation of the provide state of the second state of the second state of | 3819     | 10     |
| P #        |         | The second set of particular                                                                                                    | 207      | 1      |
| a a        |         | Secondar                                                                                                    | 30       | - 0    |
| a 4        |         | Westgement Magnetier Operation                                                                                                    |          | 1      |

## Необходимо заполнить все поля:

| Summer (States)         Summer (States)           Summer (States)         Summer (States)                                                                                                    | Pademptoens<br>CIES                          |                           |   |
|----------------------------------------------------------------------------------------------------|----------------------------------------------|---------------------------|---|
| Reserve de contract de la contract de la contract                  |                                              | A C C                     |   |
| Treasure Rd. Treasure Rd. Treas | Facebook (n)<br>Facebook (n)<br>Facebook (n) | family + promotion (1903) |   |
| Second<br>Second<br>Second                                                                                                    | Decise (c)                                   |                           | i |
| lawbi<br>lawbi                                                                                                    | laws for                                     |                           |   |
| law tri                                                                                                    | haine (he)                                   |                           | j |
|                                                                                                    | lares ini                                    |                           |   |
| Revenue C                                                                                                    | No. (Second Co.)                             |                           |   |

Из списка модулей выбрать нужные методом проставления галочек, затем внутри модулей привязываем характеристики дисциплин и сохраняем:

| Teoded artists a revenues collision of barries of blacksand                                                                  |      |            |                  |                                                                                                    |      |              |       |      |
|----------------------------------------------------------------------------------------------------|------|------------|------------------|----------------------------------------------------------------------------------------------------|------|--------------|-------|------|
| ET Basensen                                                                                                    | Demo | Seite .    | factories.       | Name and Address of the Owner of States of States of Sta | in.  | -            | -     | -    |
| <ol> <li>Service and communication and commendations.</li> </ol>                                                             | 1.1  | <u>a</u> . | 3 <sub>475</sub> | +                                                                                                    | -    | 1            |       | Rae  |
| Francessaning presentation presentation                                                                                      | 1.*  | a          | 5.075            |                                                                                                    | 1001 |              | 05.7  | Ran  |
| Construction of the second second second second second second second second second second second second second               | 1.1  | -04        | Sam              | +                                                                                                    | 1008 | •            | 05.9  | Pare |
| Representation and the same part is not a source of a program is a property of the same requirement of the same requirement. | 1.1  | OF .       | \$621            |                                                                                                    | 3138 | <b>*</b> 513 | 01. * | Rev  |
| Састина нанадимного конастик и митодинасное обеспечение в БУСи                                                               |      |            |                  |                                                                                                    |      |              |       |      |
| Паучно экспераниятальные исслядования и актуальные пробланы современной походного педаготической научи                       |      |            |                  |                                                                                                    |      |              |       |      |
| Текрия и приктика современной покосплотической каучи                                                                         |      |            |                  |                                                                                                    |      |              |       |      |
| Mazura-cooptimental serve 39/P1                                                                                              |      |            |                  |                                                                                                    |      |              |       |      |
|                                                                                                    |      |            |                  |                                                                                                    |      |              |       |      |
| Ссновы компуниции в современии маре (28)                                                                                     |      |            |                  |                                                                                                    |      |              |       |      |
| Основы комирнизации в современном мере (38)<br>Закосмена налиналичнокия падготивка (34)                                      |      |            |                  |                                                                                                    |      |              |       |      |

#### 3.3 Учебный план студента

Функционал предусмотен, для того что бы автоматический определять учебный план обучающегося, в зависимости от пререквизитности и рекомендуемых семестров вузом дисциплин. Находится функционал в разделе «Учебный план»:

| $ \begin{array}{c c c c c c c c c c c c c c c c c c c $                                                                                                    | 6 | Sec. C. |                                                                                                    |                    |   |    |            |            |      |       |    | - |
|----------------------------------------------------------------------------------------------------|---|---------|----------------------------------------------------------------------------------------------------|--------------------|---|----|------------|------------|------|-------|----|---|
| Marchine     Marchine     March                                                                                                    |   |         |                                                                                                    | Transmiss.         | 4 | -  | 11100 Peri | 10,00 ( d) |      |       |    |   |
| Procession     Procession     Procession <td>-</td> <td>#</td> <td>increase dive</td> <td></td> <td></td> <td></td> <td></td> <td></td> <td></td> <td>(0)</td> <td>1</td> <td></td>                                                                                                    | - | #       | increase dive                                                                                                    |                    |   |    |            |            |      | (0)   | 1  |   |
| Marine Marine |   | *       | Annual Street                                                                                                    |                    |   |    |            |            |      |       |    |   |
| 11     Strate State     -     -     -     -     -     -     -     -     -     -     -     -     -     -     -     -     -     -     -     -     -     -     -     -     -     -     -     -     -     -     -     -     -     -     -     -     -     -     -     -     -     -     -     -     -     -     -     -     -     -     -     -     -     -     -     -     -     -     -     -     -     -     -     -     -     -     -     -     -     -     -     -     -     -     -     -     -     -     -     -     -     -     -     -     -     -     -     -     -     -     -     -     -     -     -     -     -     -     -     -     -     -     -     -     -     -     -     -     -     -     -     -     -     -     -     -     -     -     -     -     -     -     -     -     -     -     -     -     -     -     -     -     -<                                                                                                    |   | 2       | Name and Address of Street of Street |                    |   |    |            |            |      | (9)   |    |   |
| III         National State         III         III         III         III         III         III         III         III         III         III         III         III         III         III         III         III         III         III         III         III         III         III         III         IIII         IIII         IIII         IIIIIIIIIIIIIIIIIIIIIIIIIIIIIIIIIIII                                                                                                    | - |         | Terrak Upor<br>Spinisted                                                                                                    |                    |   |    |            |            |      |       |    |   |
| H         Galaxie States         H         H                                                                                                    |   |         | Rest Lines                                                                                                    |                    |   |    |            |            |      | 0     |    |   |
| III         Material State         Ø         I           III         Statement         Ø         I           IIII         Statement         Ø         I           IIII         Statement         Ø         I           IIIIIIIIIIIIIIIIIIIIIIIIIIIIIIIIIIII                                                                                                    |   | - 14    | spectrasi tonaka                                                                                                    |                    |   |    |            |            |      |       |    |   |
| In         partner test<br>Taxane         B         I           MI         Set         Margin test         B         I           MI         Margin test         B         Set         Set                                                                                                    |   | m       | Girdema Detai                                                                                                    |                    |   |    |            |            |      |       |    |   |
| and the second second sec                                                                                                    | _ | -       | panelani danisi<br>Tananany                                                                                                    |                    |   |    |            |            |      |       |    |   |
|                                                                                                    |   |         | Conversion and the second second seco | interaction in the |   | -  | George .   | 200        |      | 10.20 | Χ. |   |
| at Month share-benefits 27 tipes on 5 0.25 r                                                                                                    |   | -       | Mercanal<br>Specific contains                                                                                                    | Name destroid 711  |   | #+ | 194944     |            | 1.85 | 0.2%  |    |   |

В разделе находятся все обучающиеся университета, с указанием ФИО, название образовательной программы, год поступления, базовое образование, форма и язык обучения.

Учебный план формируется в 3 шага: фильтрами выбирается группа студентов, выбирается методом галочки отобранное количество студентов, кликанием «составить план» составляется ИУП обучающегося:

| dei 18 | * 4000                                                                                                    |                                                                                                    |       |                        |        |      |                                                                                                    |     |
|--------|----------------------------------------------------------------------------------------------------|----------------------------------------------------------------------------------------------------|-------|------------------------|--------|------|----------------------------------------------------------------------------------------------------|-----|
|        | H MAG                                                                                                    | (and a particular (2010)                                                                                       | ·     | tanan dan<br>A Sanjari | e Dees | . ~. |                                                                                                    | 0   |
| 6      | Mercelani<br>Deventer ingfanne                                                                                                    | Service device (271)                                                                                           | 21    | (bases)                | Over   | ~    | $\overset{(0)}{=}\overset{(0)}{=}\overset$ |     |
| ś      | Barrathá Danurres<br>Rústegia:                                                                                                    | Annual + prosect + 221 B                                                                                       | - 229 | (pages)                | 200    |      | 0.315                                                                                                    |     |
| e.     | Star Superior Caproses                                                                                                    | Sever r proces (213)                                                                                           | 211   | 2004                   | Over   |      | 0.20                                                                                                    |     |
| ά.     | Resputationer<br>Dationique                                                                                                    | Second a Secondaria (2019)                                                                                     | 21    | Column                 | 2944   | ÷    | 0.25                                                                                                    | *   |
| ¢.     | Kow Kopic<br>Host anglew                                                                                                    | Searce proces (2018)                                                                                           | 20    | (Date)                 | Owant  |      | 10 mm                                                                                                    |     |
| r.     | Nacional Consept<br>Hypological                                                                                                    | Same a general 2018                                                                                            | .23   | 394                    | 2444   |      | 0 210-<br>311                                                                                                    |     |
| t.     | Terrolder Sameg<br>Nachtmanie                                                                                                    | (search developed (211))                                                                                       | 20    | Diam.                  | (head) | . 10 | 0.30                                                                                                    | 1.0 |
|        | Streetings Farments<br>Streetings                                                                                                    | Second a disease 22.20                                                                                         | .29   | (September 1997)       | 200    | κ.   | 0.2%                                                                                                    |     |
|        | tasiyasibai (ang)<br>Hadovaciai                                                                                                    | Server - denoise (2018)                                                                                        | 24    | State                  | Onige  |      | 0.210                                                                                                    |     |
|        | Marrier Jappinse<br>Magentheoperes                                                                                                    | here's desire (27.8)                                                                                           | .323  | Cages                  | 2000   |      | 0 21                                                                                                    |     |
|        | and the second second s | and a second second second second second second second second second second second second second second second |       |                        |        |      |                                                                                                    |     |

Составленный и утвержденный «Учебный план» обучающегося выглядит следующим образом:

| III require 2014<br>Poster Victor Reserved and Poster<br>Record Advancement (Support<br>Record Advancement Fragment<br>Report (Provide Transfer                                                                                                    |          |           |     |               |     |      |                 |                |                |
|----------------------------------------------------------------------------------------------------|----------|-----------|-----|---------------|-----|------|-----------------|----------------|----------------|
| Contraction of the second second                                                                                                    |          |           |     |               |     |      |                 |                |                |
| Treating Apparts Apparts Apparts                                                                                                    |          |           |     |               |     |      |                 |                |                |
| 29 H H H                                                                                                    |          |           |     |               |     |      |                 |                |                |
| Jacqueres .                                                                                                    | ten inch | Parameter | -   | Personal line | -   | -    | Victoriana Idam | Training right |                |
| Charles and a second state                                                                                                    |          | AL AN-    | 4   |               |     |      |                 |                |                |
| contracting proceedings (See See ) and                                                                                                    |          | 10.00     |     |               | 11  |      |                 |                |                |
| management for an arrest                                                                                                    |          | 8.0       | 4   |               | 11  |      |                 |                |                |
| Recording Tage (171)                                                                                                    |          | 6.5       | 1   |               |     |      |                 |                |                |
| the product state press, in particular                                                                                                    |          | 4.0       | 4   | 0             | 60  |      |                 |                |                |
| Street of the local sector of the local sector |          | 4.4       | 4 5 |               | 85  |      |                 |                |                |
| maps and Property may prove \$22-676 Female                                                                                                    |          | 8.2-      | 4   |               | 1.1 |      |                 |                |                |
| And party has press to press                                                                                                    |          |           | ÷ ( |               |     |      |                 |                | -              |
| Testinganet become the stagency of homes (4.101)                                                                                                    |          |           |     |               |     | -    |                 |                | Server.        |
| And an other lates.                                                                                                    |          |           |     |               |     | -    |                 |                | -              |
| College (particular) (College (College))                                                                                                    |          |           |     |               |     | **** |                 |                | 200            |
| Non-service (1977)                                                                                                    |          |           | +   |               |     |      |                 |                | 1000           |
| Report Address (and in page 12 PM                                                                                                    |          |           | 4   |               |     | -    |                 |                | -              |
| Name of Street of Street of Street                                                                                                    |          |           |     |               |     |      |                 |                | and the second |
| manual Property and appendix \$2,000 (1000)                                                                                                    |          |           | 4   |               |     | -    |                 |                | -              |
|                                                                                                    |          |           | 2   | 25            |     |      |                 |                |                |

В случае если обучающийся имеет возражения, он может обратится в администрацию университета, кликнув «хочу изменить учебный план», уведомление доставляется в ответственное структурное подразделение на пересмотр. Учебный план можно пересмотреть, учитывая пререквизитность (в разделе указана как «зависимость» дисциплин, в разделе «учебный план», кликанием на команды «удалить», «добавить», «сменить»:

| All Loss ( Bernard M. ( Loss ( )                                                                                                    |     | deptor O          |                          |                |                         |
|----------------------------------------------------------------------------------------------------|-----|-------------------|--------------------------|----------------|-------------------------|
| We have been provided and the state of the State                                                                                                    |     |                   | 2020<br>21.1 at          | a .            | Dermann Parson Depe     |
| Proce of party and a second state of the second second sec | 4   | wit e             | 2008. all                | 940            | (Amathemy AT            |
| Department Scheme (171)                                                                                                    |     |                   | 3036<br>(1.1 ==          | 14) ·          | Annual Income A.T.      |
| 25000.0001)                                                                                                    |     |                   | 21.1 M                   | (a)            | HarperCont Kassadiat 4  |
| Cagoon of Ministry                                                                                                    | 1   |                   | 2020 an                  | a              | Cendense 81             |
| Tourna (V1107)                                                                                                    | 1.1 | -mi 2<br>942/14 0 |                          |                |                         |
| Parameter (01110)                                                                                                    |     |                   | 2005-<br>21-1 - 44       | e              | Approximate 2.23        |
| Research in the second second se                                                                                                    |     |                   | 1120-<br>13-1 M          |                | (Development Hours II)  |
| Territoria availation (Second et al. 1997)                                                                                                    | 1   |                   | 1120 M                   |                | 1                       |
| Engranded and the second states of the                                                                                                    | 6   | degrite O         | 312 th                   |                | Comments 814            |
| B                                                                                                    |     |                   | 2020 au                  |                | Tumlana 0.4             |
| hisper appetraction a antianter-state contention (1959).                                                                                                    |     | att o             | 111 m                    | 4              | Veseta Raper Magnessian |
| убулган андан туралан түрүүлүүрүнөн алардаг<br>Экин солууу                                                                                                    |     | -m() ()           | 1076 au                  |                | Canadion (rest Canada)  |
| 3urganie 1 mili                                                                                                    | 14  | untit O           | 25.2 m                   | -              | Hereitari Retzellet P   |
| Summer of the spin of the sum of (1993)                                                                                                    |     |                   | 2020 etc                 | ÷.             | Related Tarantel Armose |
| Because the synthesis of particular                                                                                                    |     |                   | 2020-<br>2027 - am       | 940            | (Supergroup Draw 1)     |
| Balance agent (address (2011))                                                                                                    |     |                   | 2000 ( 144 ( 111 ( 111 ) | (in the second | Tendame 8.7             |

# 3.6 Контроль и оценки учебных достижений и хранения академической истории обучающихся

Информационно-образовательном портале Miras. Арр - предусмотрена система контроля и хранение академических достижении обучающихся, они хранятся и отображаются у обучающегося в личном кабинете и для администрации в профиле у обучающегося. В системе есть возможность как посмотреть так и выгрузить все данные. Чтобы проверить результаты оценок студентов, имеется экзаменационная ведомость, которая находится в разделе: Выгрузки - экзаменационная ведомость.

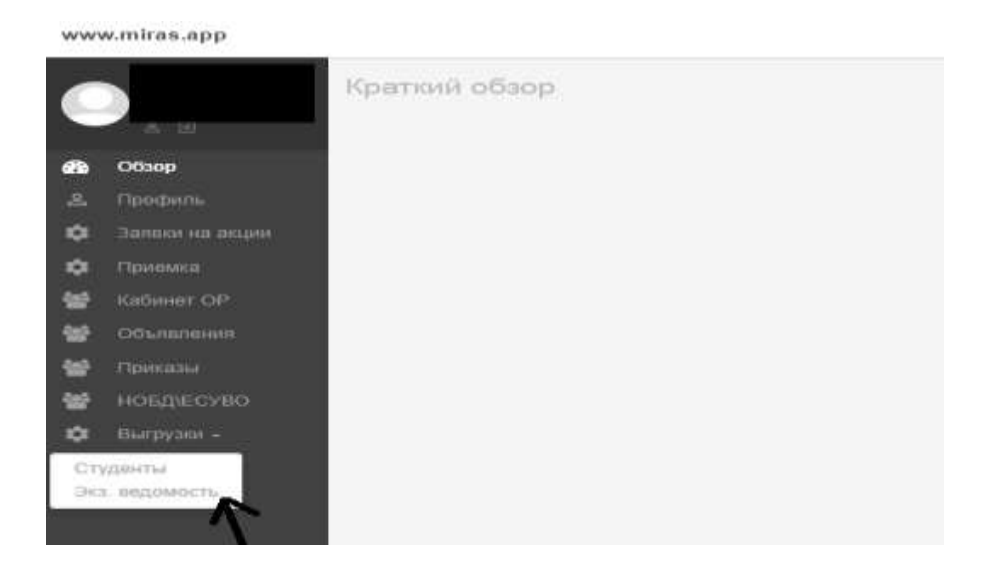

В разделе Дисциплина, выбираем дисциплину, далее необходимо выбрать группу, и выбрать нужный семестр, за который выгружется экзаменационная ведомость:

| ww | w.miras.app     |                                   |    |
|----|-----------------|-----------------------------------|----|
| 6  |                 | Экспорт экзаменационной ведомости |    |
|    | 5 B             | Джсциплина:                       |    |
| 8  | Обзор           | Физическая культура 1 (72)        | ×Υ |
| 8  | Профиль         | Группа;                           |    |
| ¢  | Запаки на акции | 17-91116-3                        | ×× |
| ¢  | Приемка         | Семестр:                          |    |
| ŝ  | Кабинет ОР      | 2013-2012                         |    |
| 2  | Объявления      | Энапорт                           |    |
|    | Приказы         |                                   |    |
|    | нобдесуво       |                                   |    |
|    | Выгрузки -      |                                   |    |
| ¢  | Агитаторы -     |                                   |    |

В ведомости, номер ведомости, название сектора, экзаменатора, дату, менеджера сектора прописываем вручную.

## 3.7 Выдаваемые документы (транскрип)

**Транскрипт** – это документ с названием пройденных курсов, количеством прослушанных часов и полученными оценками.

Чтобы сформировать транскрипт сотруднику ОР необходимо зайти в портал Miras.App - раздел Кабинет ОР:

| <b>B</b>   | Обзор                    |        |                     |                                       |              |                                |                       |                  |
|------------|--------------------------|--------|---------------------|---------------------------------------|--------------|--------------------------------|-----------------------|------------------|
| 2          | Профиль                  | Show 1 | • •                 | entries                               |              |                                |                       | Показать         |
| \$         | Заявки на акции          | ID     | <u>↓≜</u><br>Оплата | ФИО                                   | Номер        | Специальность                  | Год ↓↑<br>поступления | Статус<br>По з 🔻 |
| \$         | Приемка                  |        |                     |                                       |              |                                |                       |                  |
| <b>2</b> 2 | Кабинет ОР               | 4901   |                     | ЕСЖАНОВА<br>МАДИНА<br>ЖАРКЫНБЕКОВНА   | +77075315051 | Учет и аудит                   | 2019                  | Студент          |
| *          | Приказы                  | 4903   |                     | Мачковский<br>Даниярбек<br>Улугбеквич | +77077084188 | Бизнес и финансы               | 2019                  | Студент          |
| ≌<br>≎     | НОБД\ЕСУВО<br>Выгрузки - | 4904   |                     | Шүкібай Рысбек<br>Әбілсейтұлы         | +77770960292 | Физическая культура и<br>спорт | 2019                  | Отчислен         |
| \$         | Агитаторы 🗸              | 4906   |                     | Азимова Маржан<br>Шаухатқызы          | +77072040416 | Экономика и<br>управление      | 2019                  | Студент          |

В поле поиск необходимо ввнести ФИО студента или обучающегося:

|      |    |                                   | Same of the |                           |                |                |                    |                           |              | -            |                       |                                                                                                    |    |
|------|----|-----------------------------------|-------------|---------------------------|----------------|----------------|--------------------|---------------------------|--------------|--------------|-----------------------|----------------------------------------------------------------------------------------------------|----|
| Sec. | 10 | + +++++                           |             |                           |                |                | and the second     |                           |              |              |                       | Shert: repá                                                                                                    |    |
|      | -  | ee:                               | -           | Caulation                 | Тар<br>1929 г. | tieps<br>The + | Sal one<br>Three A | Proposition of the second | Deem<br>By P | and<br>an an | Rennand<br>Thropped P | la grana artista artista artis | 10 |
| 100  |    | Tesure Nyar<br>Seurrongini        | -0104000    | Second derivery           |                | -              | -                  | Circle .                  | Sector.      | -            | Sair                  | Designment of                                                                                                    |    |
| RE . |    | Tegeriles Sieger<br>Auto-Mitgiphe | -0704000    | Analogical strategic star | 20             | (Tracks)       | Georee             | 0wate                     | Desires.     | 16 C         | Omuter                | Designment of                                                                                                    | 10 |

Далее необходимо войти в профиль студента:

| ерден Мурат Бақытжанұлы (id 7398)<br>Іназад |
|---------------------------------------------|
| Профиль                                     |
| Анкета бакалавра                            |
| Документы                                   |
| История транзакций                          |
| Специальность                               |
| Сабмодули                                   |
| Дисциплины                                  |
| Комплексный государственный экзамен         |
| Комментарии                                 |
| Уведомления                                 |
| История приказов                            |

Для формирования транскрипта сотрудник ОР должен выбрать сектор, указывая на трех языках (русском языке, казахском языке и английском языке) и указать менеджера: сектора и нажать на кнопку сгенерировать .

| Designina.       | Kypc                      | Ω.                                                                                                    | (   |                       |
|------------------|---------------------------|----------------------------------------------------------------------------------------------------|-----|-----------------------|
| Sereni va olujiv | Frances                   | (and the second second s |     |                       |
| Coverse          | 1000                      | Destin 3                                                                                                    | - A |                       |
| Laderer DF       | Место работы              |                                                                                                    |     |                       |
| COuntrainers     | Санинть пароль            | Rosei anpone                                                                                                    |     |                       |
| Personal Sector  |                           | Пертанданть таропь                                                                                                    |     |                       |
| HOLINECYRO       |                           |                                                                                                    |     |                       |
| Патруров -       | Octatox opegots           | 0                                                                                                    |     |                       |
| NOTITIDUI -      | Линит кредитов на семестр |                                                                                                    |     |                       |
|                  | Активнан схидна           | Нет активных вхидок                                                                                                    |     |                       |
|                  | Tpascopent                | Visionite contrap                                                                                                    |     | Company of the second |
|                  |                           | Manufer Menutivepe certigat                                                                                                    |     |                       |
|                  |                           |                                                                                                    |     |                       |

В конечном итоге транскрипт выглядит таким образом:

| №<br>п/п                                | Наименование дисциплины                                                                                                    | Кол-во кредитов                                                                                      | Пайызбен/<br>In persent/                   | Əpinτiκ/<br>Alphabetic/                   | Балмен/<br>In points/       | Дәстүрлі жүйемен<br>Traditional/                                                                                    |  |
|-----------------------------------------|----------------------------------------------------------------------------------------------------|----------------------------------------------------------------------------------------------------|--------------------------------------------|-------------------------------------------|-----------------------------|----------------------------------------------------------------------------------------------------|--|
| Nº                                      | Пәндердің атаулы/<br>Courses/                                                                                                   | Кредит саны/<br>Credit hours/                                                                        |                                            | Баға/ Gra                                 | аға/ Grade/ Оценка          |                                                                                                    |  |
| Секто<br>Мама<br>Фина<br>Түске<br>Оқу т | оры/ Sector/ Cektop Эко<br>ансы<br>ансы<br>сн жылы/ Year/ Год пост<br>riлi/ Language/ Язык Қаз<br>Пәндердің атаулы/<br>Соцгееs/ | номика и упран<br>иальность 6804<br>упления 2020<br>ақ тілі/ Kazakh<br>Кредит саны/<br>Credit hours/ | зление<br> 103 - Бизнес x<br> anguage/ Каз | кәне қаржы/ Е<br>ахский язык<br>Баға/ Gra | Business and<br>ade/ Оценка | d Finance/ Бизнес                                                                                                   |  |
| Аты-)                                   | жөні/ Name/ Ф.И.О. Пер                                                                                                    | ден Мурат Бақ                                                                                        | ытжанұлы                                   |                                           |                             |                                                                                                    |  |
|                                         |                                                                                                    | Транскрип                                                                                            | т/ The transcri                            | pt/ Транскрип                             | т                           |                                                                                                    |  |
| Ми<br>1600<br>тел.<br>e-ma<br>www       | рас Университеті меке<br>12, Шымкент қ. Ғ. Іляев, 3<br>8 (7252) 33-77-77<br>il: info@miras.edu.kz<br>.miras.edu.kz              | emeci                                                                                                | M.                                         | Уx                                        | <b>160012, г.</b>           | Университет Мира<br>Шымкент, ул. Г. Иляева,<br>тел. 8 (7252) 33-77-7<br>e-mail: info@miras.edu.k<br>www.miras.edu.k |  |

#### 3.8 Центр Обслуживания Студентов.

Образовательный портал дает возможность хранить все данные обучающихся, и менять их в случае необходимости. Все данные обучающихся находятся в разделе «Кабинете OP».

В случае, если у обучающегося поменялся номер телефона, его может поменять сотрудник ЦОС по личной просьбе самого обучающегося в разделе «Кабинет ОР», в личном профиле. Система не может сохранить у двух разных студентов одинаковый

номер. В случае, если вдруг система не дает сохранить новый номер обучающегося, нужно удалить его из раздела «Гости».

В подразделе Профиль находятся личные данные обучающегося: ФИО, дата рождения, данные документа, удостоверяющего личность, данные по балансу, специальности, группы, скидки и др.

| Territoria Contractioner Contraction                                                                                                    |                                                                                                    |                                                                                                    |                                 |                     |
|----------------------------------------------------------------------------------------------------|----------------------------------------------------------------------------------------------------|----------------------------------------------------------------------------------------------------|---------------------------------|---------------------|
| Voluma Hargerea                                                                                                    | 1444 1121                                                                                                    | and a state of the state of the                                                                                                    |                                 |                     |
|                                                                                                    | Arra paramet                                                                                                    | A MAL                                                                                                    |                                 |                     |
| 2224                                                                                                    | 10                                                                                                    | 48 20%                                                                                                    |                                 |                     |
| and the second second se                                                                                                    |                                                                                                    | an out that                                                                                                    |                                 |                     |
| Tani and a second second second second second second second second second second second second second second s                                                                                                    | theorem 1.11                                                                                                    | Ty tap-mak i                                                                                                    |                                 |                     |
| Transverse                                                                                                    | Enrymeet                                                                                                    | Capes                                                                                                    |                                 |                     |
| processory and a second second s                                                                                                    |                                                                                                    | 11.000                                                                                                    | Difficience                     |                     |
| about the second second s                                                                                                    |                                                                                                    | State Baught                                                                                                    | AND PETTO STATES AND ADDRESS OF |                     |
|                                                                                                    |                                                                                                    | fare suggest                                                                                                    | 04.10.0019                      |                     |
| Name of Concession, Name of Concession, Name of Co                                                                                                    |                                                                                                    | Taxe policities                                                                                                    | 10-10.004                       |                     |
| Training Internet                                                                                                    |                                                                                                    |                                                                                                    |                                 |                     |
| eluperation                                                                                                    |                                                                                                    | a atomote bardenge.                                                                                                    |                                 |                     |
|                                                                                                    | and the second second s | section of the section of the sectio |                                 |                     |
| aleast 10                                                                                                    |                                                                                                    | nut.                                                                                                    |                                 |                     |
|                                                                                                    | and solvened by                                                                                                    |                                                                                                    |                                 | •                   |
| Contraction of Contraction of Contra | alter thereas                                                                                                    | wijit.                                                                                                    |                                 |                     |
| And a second second second second second second second second second second second second second second second                                                                                                    | Lot and Among Th                                                                                                    | 48                                                                                                    |                                 | *                   |
|                                                                                                    | Creation of the                                                                                                    | et a buan                                                                                                    |                                 |                     |
|                                                                                                    | 74 14                                                                                                    | trained.                                                                                                    |                                 |                     |
|                                                                                                    | PROFILE 10                                                                                                    | addad                                                                                                    |                                 |                     |
|                                                                                                    | Tennanertin in                                                                                                    | unit film                                                                                                    |                                 | *                   |
|                                                                                                    | lare perepase 012                                                                                                    | 1.0010                                                                                                    |                                 |                     |
|                                                                                                    | 5294 E                                                                                                    |                                                                                                    |                                 | •                   |
|                                                                                                    | Paperina links                                                                                                    | 414-0                                                                                                    |                                 | 10                  |
|                                                                                                    | marro pellotar                                                                                                    |                                                                                                    |                                 |                     |
|                                                                                                    |                                                                                                    |                                                                                                    |                                 | . A.                |
|                                                                                                    | Caller's report                                                                                                    | 18 118 IUN                                                                                                    |                                 |                     |
|                                                                                                    | free to be to be t | Manager's regions                                                                                                    |                                 |                     |
|                                                                                                    | Ocraves spearse [                                                                                                    | NALME                                                                                                    |                                 |                     |
| Amust Apa                                                                                                    | orte et levery                                                                                                    |                                                                                                    |                                 |                     |
| 10-2059                                                                                                    | Aufaman cought                                                                                                    |                                                                                                    |                                 |                     |
|                                                                                                    | 1 2 2                                                                                                    | Foreineth enroped<br>etype (optimetople)<br>enrop company, 10 %<br>-dermantenhume per 20-27-2022                                                                                                    |                                 |                     |
|                                                                                                    |                                                                                                    |                                                                                                    |                                 |                     |
|                                                                                                    | Tpercepter                                                                                                    | 10.00 million                                                                                                    |                                 | Consumption and and |
|                                                                                                    |                                                                                                    | Larris Meetingshiel Ind Links                                                                                                    |                                 |                     |

Данные может редактировать только Директор ЦОС, просматривать же может любой сотрудник отдела ЦОС.

В разделе «Анкета бакалавра» находятся данные по адресу проживания обучающегося, необходимые документы, которые должны быть в личном деле обучающегося, данные по предыдущему образованию и сдачи ЕНТ.

Все данные можно скачать при необходимости.

|                                                                                                    | Lan                     |                                                                                                    |                                                                                                    |                                                                                                    |               |
|----------------------------------------------------------------------------------------------------|-------------------------|----------------------------------------------------------------------------------------------------|----------------------------------------------------------------------------------------------------|----------------------------------------------------------------------------------------------------|---------------|
|                                                                                                    | 1000                    | the second second second second second second second second second second second second second second second se |                                                                                                    |                                                                                                    |               |
|                                                                                                    |                         | - Andrews                                                                                                    | 14.PMP                                                                                                    |                                                                                                    |               |
| and the second second se                                                                                                    |                         | training of the                                                                                                 | and a second second sec |                                                                                                    |               |
| and the second distance of the second distance of the second distanc |                         | -                                                                                                    | and the second second s |                                                                                                    |               |
|                                                                                                    |                         | 100.00                                                                                                    |                                                                                                    |                                                                                                    |               |
| 1. (F. 1.                                                                                                    |                         | 10001000                                                                                                    |                                                                                                    |                                                                                                    |               |
|                                                                                                    |                         |                                                                                                    |                                                                                                    |                                                                                                    |               |
|                                                                                                    | Carlo a Collect Science |                                                                                                    |                                                                                                    | jamme i jamme di<br>Pipeleona i anticio<br>Nationale i anticio di Contesta<br>Nationale i antico di Contesta |               |
|                                                                                                    |                         |                                                                                                    |                                                                                                    | Elizar gen magana navan a balan digata<br>titan gen magana tendera digata<br>Sama di ang samata<br>Sama di   | Anna Angelana |
| ÷.                                                                                                    |                         |                                                                                                    |                                                                                                    | ingent idi (diperat replat<br>1964)<br>Birtepi a direksi coginan replat part (specie)                        |               |
| and and                                                                                                    | Dimon DIT               | 101 view.                                                                                                    |                                                                                                    |                                                                                                    |               |
|                                                                                                    |                         |                                                                                                    |                                                                                                    |                                                                                                    | La Constal    |
|                                                                                                    |                         |                                                                                                    | United to the second second se |                                                                                                    |               |
|                                                                                                    |                         |                                                                                                    | Contraction of the second second second second second second second second second second second second second s                                                                                                    |                                                                                                    |               |
|                                                                                                    |                         | -                                                                                                    | the state of the state of the s |                                                                                                    |               |
|                                                                                                    |                         |                                                                                                    | Vane in the second second                                                                                                    |                                                                                                    |               |
|                                                                                                    |                         |                                                                                                    | and the second of the second                                                                                                    |                                                                                                    |               |
|                                                                                                    |                         |                                                                                                    | 100.854                                                                                                    |                                                                                                    |               |
|                                                                                                    |                         |                                                                                                    | 11111                                                                                                    |                                                                                                    |               |
|                                                                                                    |                         |                                                                                                    | Date                                                                                                    |                                                                                                    |               |
|                                                                                                    |                         | Reality & Apple Close                                                                                           |                                                                                                    |                                                                                                    |               |

В разделе «Документы» хранятся документы, загружаемые в личное дело обучающегося.

| 😧 Студент ЕСЖАНОВА МАДИНА - | × 🕀                                                                                                    |
|-----------------------------|----------------------------------------------------------------------------------------------------|
| ← → C 🔒 admin.miras.a       | pp/students/4901                                                                                                    |
| 🖽 Приложения 🕅 Приказ 🧔     | Списси студентов 📓 т 🔕 инин тизьарр Ад                                                                                                    |
| www.mites.app               |                                                                                                    |
| Volena Karpova              | Coverse partments transverse AL Langevents<br>Coverse, transverse automatication<br>Coverse, transverse<br>Coverse, antanaja<br>Coverse, antanaja |
| A Deserve Zermente          |                                                                                                    |
| 0                           | Frankreisen Frankreisen                                                                                                    |
| •                           | Internet and Parameter                                                                                                    |
| Mare                        |                                                                                                    |
| Ø James an and              | The second second                                                                                                    |
| O Deservation               |                                                                                                    |
| O former                    | The second second                                                                                                    |
| W Chances                   | Consideration                                                                                                    |
|                             | Table 1                                                                                                    |
|                             | And the Assessment                                                                                                    |
|                             | THE REAL PROPERTY AND ADDRESS OF                                                                                                    |
|                             |                                                                                                    |
|                             |                                                                                                    |
|                             |                                                                                                    |

В разделе «История транзакций» можно посмотреть все передвижения финансов обучающегося

| and here .                                                                                                    |                                                                                                    |       |           |
|----------------------------------------------------------------------------------------------------|----------------------------------------------------------------------------------------------------|-------|-----------|
| and successful in a field of the                                                                                                    |                                                                                                    |       |           |
| Service of the service of the servic |                                                                                                    |       |           |
|                                                                                                    | 347                                                                                                    |       |           |
|                                                                                                    | 487                                                                                                    |       |           |
| 14 C C C                                                                                                    | 1 mm                                                                                                    |       |           |
| and the second second sec                                                                                                    |                                                                                                    |       |           |
| 100 D 1.000                                                                                                    |                                                                                                    |       |           |
|                                                                                                    | -                                                                                                    | 1.000 | 1.41      |
| 444 4444                                                                                                    | design of the second distance of the second distance of the second d |       | beiene    |
| 444 44544                                                                                                    | Tanks - Income A                                                                                                    |       | Lakers.   |
| was and and a                                                                                                    | course or courses                                                                                                    |       | 11-12-00  |
| and advent                                                                                                    | (MORE REAL PROVIDED IN CONTRACT OF CONTRACT OF CONTRACT.                                                                                                    |       | 0.000     |
| and allower.                                                                                                    | (material data)                                                                                                    |       | 114.000   |
|                                                                                                    | _monorements                                                                                                    |       | to depart |
| data - webbar                                                                                                    | and the second second s |       | 11-Autor  |
| and                                                                                                    | the strength of the strength                                                                                                    |       | 6.400     |
| 444 - 248944                                                                                                    | and the second second s | - 10  | Lines.    |
| and address.                                                                                                    | and the state of the state of t |       | 111,000   |
| and the second                                                                                                    |                                                                                                    |       |           |

В разделе «Дисциплины» можно увидеть полный перечень дисциплин, изучаемых студентом за весь период обучению, купленные кредиты, и их результаты экзаменов

|                                                                                                    |                                                                                                    |      |             |           | the second second second second second second second second second second second second second second second s |
|----------------------------------------------------------------------------------------------------|----------------------------------------------------------------------------------------------------|------|-------------|-----------|----------------------------------------------------------------------------------------------------|
| of the local division of the local divisiono | the W Files                                                                                                    |      |             |           |                                                                                                    |
|                                                                                                    |                                                                                                    |      |             |           |                                                                                                    |
| 1.11                                                                                                    |                                                                                                    |      |             | 1 100 100 |                                                                                                    |
|                                                                                                    |                                                                                                    |      |             | 1-        |                                                                                                    |
| A 1998                                                                                                    |                                                                                                    |      |             |           |                                                                                                    |
| B                                                                                                    | Carlos Contractor                                                                                                    |      |             |           |                                                                                                    |
| 8                                                                                                    |                                                                                                    |      | - Complete  |           | -                                                                                                    |
| · minute                                                                                                    |                                                                                                    |      | A-10875     |           | - Harrison                                                                                                    |
| the second second second second second second second second second second second second second second second se                                                                                                    | A Designed and the second second seco |      | - 11000-110 |           |                                                                                                    |
| E                                                                                                    | Concernant day                                                                                                    |      | 4.000       |           |                                                                                                    |
| di inter                                                                                                    | 1 The second second sec |      | A.1004      | +         | 4. th                                                                                                    |
| a second                                                                                                    | a home                                                                                                    | - E) |             |           |                                                                                                    |
|                                                                                                    | a district management of the second second                                                                                                    |      |             |           |                                                                                                    |
| a second second                                                                                                    | 100                                                                                                    |      |             |           |                                                                                                    |
|                                                                                                    | a designed of the second second                                                                                                    |      |             | 4.        |                                                                                                    |
| A 1000                                                                                                    | a della della della della della della della della della della della della della della della della della della d                                                                                                    |      |             |           |                                                                                                    |
|                                                                                                    | C STATE OF STATE OF S |      |             | 10        |                                                                                                    |
|                                                                                                    | a fragmental                                                                                                    | 1.1  |             | 1.1       |                                                                                                    |
|                                                                                                    | a second second s                                                                                                    |      |             | *1        |                                                                                                    |
|                                                                                                    | to send from its send that I                                                                                                    |      |             | 6         |                                                                                                    |
| T                                                                                                    | and the second difference with a second                                                                                                    |      |             | +         |                                                                                                    |
| +                                                                                                    |                                                                                                    |      |             |           |                                                                                                    |
|                                                                                                    | - New York Control of Control of  |      |             |           |                                                                                                    |
|                                                                                                    | A Distance want is strengthered.                                                                                                    |      |             |           |                                                                                                    |
|                                                                                                    |                                                                                                    |      |             |           |                                                                                                    |
|                                                                                                    |                                                                                                    |      |             |           |                                                                                                    |
|                                                                                                    |                                                                                                    |      |             | 12        |                                                                                                    |
|                                                                                                    |                                                                                                    |      |             |           |                                                                                                    |
|                                                                                                    |                                                                                                    |      |             |           |                                                                                                    |
|                                                                                                    | office dealer second                                                                                                    |      |             |           |                                                                                                    |
|                                                                                                    |                                                                                                    |      |             |           |                                                                                                    |
|                                                                                                    | Change and Change and Change                                                                                                    |      |             |           |                                                                                                    |
|                                                                                                    | Second second second second second second second second second second second second second second second second                                                                                                    |      |             |           |                                                                                                    |
|                                                                                                    |                                                                                                    |      |             | 1.1       |                                                                                                    |
|                                                                                                    |                                                                                                    |      |             |           |                                                                                                    |
|                                                                                                    |                                                                                                    |      |             |           |                                                                                                    |
|                                                                                                    |                                                                                                    |      |             |           |                                                                                                    |
|                                                                                                    |                                                                                                    |      |             |           |                                                                                                    |
|                                                                                                    | to the second second seco                                                                                                    |      |             |           |                                                                                                    |
|                                                                                                    |                                                                                                    |      |             | 1         |                                                                                                    |
|                                                                                                    | and the second second s |      |             |           |                                                                                                    |
|                                                                                                    |                                                                                                    |      |             |           |                                                                                                    |
|                                                                                                    |                                                                                                    |      |             |           |                                                                                                    |
|                                                                                                    |                                                                                                    |      |             |           |                                                                                                    |
|                                                                                                    |                                                                                                    |      |             |           |                                                                                                    |
|                                                                                                    | 4 1944 (1944 (194) (194) (194) |      |             |           |                                                                                                    |

В разделе «Комментарии» сотрудник ЦОС может оставлять какие-то свои замечания по данному студенту, например, дополнительный контакт, или историю обращений студента.

В разделе «Уведомления» сотрудник ЦОС может увидеть, какие уведомления были отправлены лично студенту.

В разделе «История приказов» отображена вся хронологическая история приказов, в которых фигурирует обучающийся.

Все изменения производятся после нажатия кнопки «сохранить изменения»

#### 3.9 Операции с балансом студента

| 🛛 Назад                                                   |
|-----------------------------------------------------------|
| Профиль                                                   |
| Анкета бакалавра                                          |
| Документы                                                 |
| История транзакций                                        |
| Специальность                                             |
| Сабмодули                                                 |
| Дисциплины                                                |
| Комплексный государственный экзамен                       |
| Комментарии                                               |
| Уведомления                                               |
| История приказов                                          |
| Сохранить изменения Отправить в приемку Добавить в приказ |

Раздел Профиль содержит информацию об актуальном балансе студента, который при необходимости можно обновить.

|                     | Остаток сред                            | ств 😏 58250                                                                                                    |                 |                                                                                                    |  |
|---------------------|-----------------------------------------|----------------------------------------------------------------------------------------------------|-----------------|----------------------------------------------------------------------------------------------------|--|
|                     |                                         |                                                                                                    |                 |                                                                                                    |  |
|                     |                                         |                                                                                                    |                 |                                                                                                    |  |
| reper treatmap      |                                         |                                                                                                    |                 |                                                                                                    |  |
| proisi (il specific |                                         |                                                                                                    |                 |                                                                                                    |  |
| Понск транова       | um                                      |                                                                                                    |                 |                                                                                                    |  |
| flera er            |                                         | day was very                                                                                                    |                 |                                                                                                    |  |
| ilers av            |                                         | 1) differences                                                                                                    |                 |                                                                                                    |  |
|                     |                                         | 44 HHL 111                                                                                                    |                 |                                                                                                    |  |
|                     |                                         | (here)                                                                                                    |                 |                                                                                                    |  |
|                     |                                         |                                                                                                    |                 |                                                                                                    |  |
| Shin 10.            | [1] entrois                             |                                                                                                    |                 | 36810                                                                                                    |  |
| ι <del>π</del> .    | II. Per                                 | - Post                                                                                                    | II Conners      | (1 Area                                                                                                    |  |
| and .               | Latio(016108                            | Oxers of departure                                                                                                    | 3090            | 04.08.0118.08.31                                                                                                    |  |
| penal               | \$4000018256                            | Contactor of receptor terms                                                                                                    | =20000          | Da.08 2018 06:00                                                                                                    |  |
| and a               | Laborer1007                             | character integrations                                                                                                    | mano            | 14.10.2018 00:28                                                                                                    |  |
| 6010                | Ex000010075                             | _weeksternen zo of person                                                                                                    | (1120)          | 14.10.0018-1017                                                                                                    |  |
| ana -               | Laboyo18811                             | ANY COMMON DE LOYMAN                                                                                                    | -11250          | 16.10.2019 12:12                                                                                                    |  |
| ensi.               | TA000018821                             | _asset_mant to ofly water                                                                                                    | .11250          | (4.10.0010-00.00                                                                                                    |  |
| areas -             | 54000018402                             | _admit.epane to topycame                                                                                                    | -11293          | 14.10.0013 (0.03                                                                                                    |  |
|                     |                                         | a set of the set of the set of the set of                                                                                                    | -1900           | 20 40 2013 W 20                                                                                                    |  |
| ****                | 5#00802778#                             | sitors to consection in a solution that                                                                                                    |                 | the second states of the second second |  |
| -                   | 54006027758<br>54006055256              | "YEAR TO THE PARTY AND A PARTY OF THE PARTY OF THE PARTY     | -11293          | 14.11.2019.02.22                                                                                                    |  |
| erna<br>erna        | 54006027706<br>5400605256<br>5400605256 | "work laws to relation."<br>"water and a relation to relation to the second second | -11250<br>-8750 | 14 H309323                                                                                                    |  |

История транзакций отображает все операции студента в заданный промежуток дат. При необходимости обновления информации, нажать кнопку «НАЙТИ» и дождаться ответа сервера. Время формирования выписки до 5 мин.

Начисление дополнительных услуг студенту сотрудником ОР или ЦОС.

В списке студентов в Кабинете ОР Отметить у студента/ов, которым нужно начислить доп услугу и нажать «Сформировать доп услугу»

| D1   | EURAYOBA                                      |               |                                                 | 1.1  |          |           |         |           |            |           |                            |    |
|------|-----------------------------------------------|---------------|-------------------------------------------------|------|----------|-----------|---------|-----------|------------|-----------|----------------------------|----|
|      | MAD/HA<br>INSPASSIONA                         | +17070010001  | THE LOCAT                                       | 2949 | Отранят  | Coupes    | Overant | berrag    | *          | Charget   |                            | 8  |
| nd.  | Manufacture Gale<br>Approximation<br>Standard | +77077064108  | Antoni in Operation                             | 2415 | Chippert | Corpes    | Overald | iauras;   | a.         | lparat    |                            | 8  |
| 64 C | involuti Factore<br>(htms://gne               | +TTTTOMEZDE   | Barnewickish (prior) gas<br>a compre            | 2510 | Onacite  | Organ     | Over    | bearing   | N          | Cimater   | their gammers              | 8  |
| re   | America Marcan<br>Elaportector                | -110135-0410  | December 1<br>projections                       | 3816 | CTADIM   | -         | Over    | incres:   |            | cmater    |                            | Ū. |
| 00   | Qardapanar<br>Desipa                          | +77001071108  | Testereuru<br>alusoriana                        | 2010 | Orjanet  | Courses.  | 0949    | Learney . | ж.         | Ознадарт  | Designments                | a. |
|      | THPYCHINDER<br>INTERN<br>ADWEINIGEN           | +7747523401   | Тедаталий и<br>методног<br>жиналиссо обрушила   | 2819 | шырыт    | Ipaper    | Over    | laaraa    | 85         | (         |                            | q  |
| 08   | HUMITOEA<br>MITETA<br>ATHUEPORM               | +77854716844  | Teganitavá vi<br>Nakozsivat                     | 2819 | Студият  | Conserve  | Owner   | learner   | <i>N</i> F | Стандарт  | State and store of         | a. |
| 07   | қықт саңрлаш<br>Бағдатірды                    | +17163334396  | Территика н<br>меториці<br>назального облигичні | 2819 | mapert   | Congress. | (real)  | tanarang  | NC.        | tunor     |                            | a: |
| 19   | besidjat tilde<br>Medityriki                  | +173714106218 | болическая культура<br>в спарт                  | 2819 | Crigani  | Сравни    | Oren    | teiner.   | <i>n</i> . | Ormaner   | Constanting (              | a. |
| ce.  | Hpactornale<br>Delpa<br>Parearapodea          | 17122452807   | Падализий и<br>матория<br>ванатыкот образия     | 2819 | Странит  | Operation | Owner   | teams     | w          | Cristater | Crisical and second stress | a  |

| в  | Onnara | 640                                    | Сформироват              | ь доп услугу               |                           |                                  |                |                 | à        | Глан<br>Думения | Katert<br>Ro i |
|----|--------|----------------------------------------|--------------------------|----------------------------|---------------------------|----------------------------------|----------------|-----------------|----------|-----------------|----------------|
|    |        | ЕСЖАНОВА                               | Выбранные ст             | уденты                     |                           |                                  |                |                 |          | По умен         | 27.04          |
| 97 |        | МАДИНА<br>ЖАРКЫНБЕКСИ                  | id NIN                   |                            | ΦΗΟ                       |                                  |                |                 |          | •               | Стана          |
| 83 |        | Мачковский<br>Даникарбек<br>Улугбекани | 4901 02091<br>4903 02070 | 4601037                    | ECXAHOBA I<br>Manoacuni J | адина жаркын<br>аницобек Улугбек | БЕКОВНА<br>ФИН |                 |          | u               | Трана          |
| E. |        | Шуябай Рысбеі<br>Өбілсейтулы           | 6004 G1121               | 0001244                    | tray to care in the care  | or concerting                    |                |                 |          | 2               | Cried          |
| 1  |        | Азимова Марке<br>Шаукатерны            | Выбрать услугу           |                            |                           |                                  |                |                 | P        | 2               | Станд          |
| 83 |        | қалбарқасы<br>Динара                   | Количество               |                            |                           |                                  |                |                 | ¢        |                 | Станд          |
| 1) |        | ТУРУСБЕКОВА<br>ЭЛИИРА<br>АЛАЙДАРКИЗИ   |                          |                            |                           |                                  | 1              | Приципаль годин | Отитна   |                 | Станд          |
| ē. |        | ИШМЕТОВА<br>МИЛЕНА<br>АЛИШЕРОВНА       | +77054718444             | Педагогина и<br>психология | 2019                      | Студент                          | Средное        | Очная           | Бакалаар | eu.             | Станд          |

Проверить студентов, выбрать услугу (обращая внимание на шаг начисления) и указать кол-во услуг.

Нажать прикрепить сервис. Услуга будет сразу начислена студентам.

## 3.10 Объявления

Для общего и частного информирования студентов о событиях, новостях и изменениях в портале MirasApp есть раздел «Объявления»

| California Contra                     | Of an and a second |                          |                                                                                                    | ( Internet internet |
|---------------------------------------|--------------------|--------------------------|----------------------------------------------------------------------------------------------------|---------------------|
| Annotation and                        |                    | er untern                |                                                                                                    | Stem                |
|                                       |                    | a 2mm                    | 1. 84                                                                                                    | 2 Defenses          |
| AB COMPANY                            |                    | Tanata care remember     | 9430                                                                                                    | 1                   |
| A. Termen                             | =                  | Third, is failed strange | in the second second second second second second second second second second second second second second second | 12 D                |
| · · · · · · · · · · · · · · · · · · · | 1                  | Tama a regar             | 3429                                                                                                    | - 03                |
| C family                              |                    | management instant (see  | 21/38                                                                                                    | (A) 14              |
| *                                     |                    |                          |                                                                                                    |                     |
| • ·                                   |                    |                          |                                                                                                    |                     |
| ¥                                     |                    |                          |                                                                                                    |                     |
| H Frees                               |                    |                          |                                                                                                    |                     |
| W metersee                            |                    |                          |                                                                                                    |                     |
| · Aller                               |                    |                          |                                                                                                    |                     |
| Talayneet                             |                    |                          |                                                                                                    |                     |

В данном разделе директор Центра Обслуживания Студентов можеть единоразово отправить всем студентам объявление, и оно высветится в профиле в разделе «Деканат» в личном профиле у студента

| 💼 Студент                     | Применалир Версия сайта для слабовидящих |
|-------------------------------|------------------------------------------|
| 🖪 Проверочный лист            |                                          |
| छ Профиль                     | Деканат                                  |
| 📰 Финансы                     | Уведомления (1) Объявления (0)           |
| III Обучение<br>III Деканат 🚺 | Индивидуальный Унебный Плен              |
| 🗃 Дополнительный экзамс       | Заявки на скидки                         |
| Расписание                    | Запись на летний семестр                 |
| -<br>Ра Форум                 | Правила сдачи тестирования               |

Также в Кабинере ОР находится кнопка «Отправить уведомление», с помощью котором можно отправить Индивидуальное уведомление каждому студенту лично.

| Shai 10                |    |                                              |                |                                                                                                    |                           |                               |   | Parallel and included. |          |                    |                              |                |                          |                       | Sault .           |      |
|------------------------|----|----------------------------------------------|----------------|----------------------------------------------------------------------------------------------------|---------------------------|-------------------------------|---|------------------------|----------|--------------------|------------------------------|----------------|--------------------------|-----------------------|-------------------|------|
| *                      | -  | ***                                          |                | -                                                                                                    | lan<br>Asiyaana<br>Roja W | Active provide and the second | n | 20.00.00 1             | 2 10 m   | Records<br>Degr. W | trans<br>otransi<br>Scipes v | Canasa<br>To w | Ann<br>Microsoft<br>Di W | lateras<br>literas se | for in second     |      |
|                        | 0  | Rooman Mapping<br>Magna-Decimit              | +779732-5085   | THE R AND                                                                                                    | 200                       |                               |   |                        | Eruser   | (page 4            | -                            | (areas         | 37                       | (mare                 |                   |      |
| e ;                    | =  | Munitopi<br>Directory<br>History             | 100198408      | Birdinet + domains                                                                                                    | 219                       |                               |   |                        | Trust    | factors.           | (10.00)                      | Genting        |                          | Tempt                 | Train assessed    | . 10 |
| ές.                    | 67 | Livital Purcher<br>Ministryne                | 47771008028E . | Non-accel (syndropen)<br>(mage                                                                                                    | 246                       |                               |   |                        | Coper-   | loor               | Sect                         | (Secold        | сні<br>ні                | tear .                | (response)        | - 6  |
| 0.0                    | ٠  | Assess Mana-                                 | STREEMENT      | Discharge parameter                                                                                                    | 244                       |                               |   |                        | 15aer    | taxes              | Onat                         | George         | . 61                     | 1408                  |                   | 10   |
| e.:                    | =  | Carlance (Invest                             | +/78888/1992   | Page steel a home start                                                                                                    | 1016                      |                               |   |                        | 21,000   | 1967               | Seat                         | -              | 35                       | THUR                  |                   |      |
| <ul> <li>()</li> </ul> |    | Sourchasses<br>Services<br>Scool 2 Statement | 1/1411/2001    | Theoretical exercisions and the second second secon | .019                      |                               |   |                        | Tryper   | Germ               | Som.                         | Sector         | .#                       | Caupar                | -                 |      |
| é                      | ٠  | Planettes Merrys .                           | -7505474240    | Nationalisation                                                                                                    | 299                       |                               |   |                        | Date:    | 1 page 10          | 294                          | Geros:         |                          | inder .               | Concession of the | 14   |
| 0                      |    | Canar Canardan<br>Existences                 | Vintermedel :  | Thursday of emigroup<br>Apartments dis-series                                                                                                    | 260                       |                               |   |                        | 1504     | timere             | (heat                        | General        | ÷.                       | Takor                 |                   |      |
| # ( )                  |    | Benose them<br>Missinghe                     | -751938318     | deserves an analyze a<br>linger                                                                                                    | 210                       |                               |   |                        | (Process | famme              | 0047                         | Second         | .44                      | treast .              |                   | 11   |
|                        | =  | VERONATION DOREST                            | +/1108641921   | Teppersons a services<br>and allowed allowed                                                                                                    | 10.16                     |                               |   |                        | Etyper . | Cation 1           | Seat.                        | 1004           | - 44                     | 590P                  | (Deckjonare)      |      |

Студенту приходит сообщение также в разделе «Деканат» и высвечивается в разделе «Уведомления»

| 🛎 Стуалит 🖣              | 🗮 🚱 намалия — Версин сайта для слобовидящих                                                                                                    |
|--------------------------|----------------------------------------------------------------------------------------------------|
| Протронный лист          |                                                                                                    |
| 😫 Opoterna               | Деканат                                                                                                    |
| 🖽 Френценски             |                                                                                                    |
| E Oflytaneer             | Унедонления (0) (Объявляния (0) Обратива сакон. Академинеский холяндары                                                                                                    |
| H Amaren 🖸               |                                                                                                    |
| П Дополнительный задание | <ul> <li>Management (Anion: Strategy and Strategy) and automatic strategy in a strategy of a strategy of a str</li></ul> |

## 3.11 Обходной лист

В кабинете ОР находится кнопка «Сформировать Обходной». Пользоваться данной функцией могут только лица, которые могут подписать данный обходной лист, а именно:

- Менеджер образовательной программы
- Директор центра обслуживания студентов
- Директор ОР
- Директор ОИЦ
- Начальник отдела организации практик и трудоустройства
- Главный бухгалтер

|               |       |                                                                                                    |              | and magnetic                                       |                   |  |                 |   |                 |                         |                | (              |                      |                      |                                                                                                    |        |
|---------------|-------|----------------------------------------------------------------------------------------------------|--------------|----------------------------------------------------|-------------------|--|-----------------|---|-----------------|-------------------------|----------------|----------------|----------------------|----------------------|----------------------------------------------------------------------------------------------------|--------|
| No. 1         |       |                                                                                                    |              |                                                    |                   |  | Sec. 1 (1997)   |   |                 |                         |                |                |                      |                      | famil:                                                                                                    |        |
| -             | inest | 940                                                                                                    | tree.        | 0-mm                                               | The second second |  | 301 10401 10000 |   | Darga<br>der er | San elle<br>Talque i tr | nices<br>nices | Seens<br>As er | tai<br>treet<br>Is v | Deresser<br>Depair 4 | Strategy and strategy and strat | ÷0     |
|               |       | Senate Free<br>Mailtyre                                                                                                    | -101000216   | 400-4030 N/50301                                   | 20                |  |                 |   | -               | California (            | dest.          | Sea any        |                      | Usean                |                                                                                                    | -13    |
|               |       | Base fail Asset<br>heapterune                                                                                                    |              | Sectored to share                                  | 2214              |  |                 |   | 2145.00         | linine .                | Deal           | -              |                      | itteas?              | Said (sparts)                                                                                                    | -      |
| ÷             |       | Maine Jame<br>Bernsteine                                                                                                    | -minusiate   | THE A SUP                                          | 211               |  |                 |   | 294694          | 19494                   | Dept           | bearse.        | ÷                    | Same                 | Unitariante.                                                                                                    | 10     |
| 1             |       | Torontal Toronto<br>Epitemeteral                                                                                                    | 47770031000  | Partners capacity (in)<br>Children regression (in) | 344               |  |                 |   | Dist(int        | Genie                   | (mat           | Incomp         |                      | Children             | 1444.000M                                                                                                    | ()))   |
| 1             | 10    | (manufacture)                                                                                                    | -11110042479 | fore-mail-schelgare<br>prop-                       | 394               |  |                 |   | (1997)44        | (jepe)                  | 0.00           | tions.         | 18                   | 0.408P               | Transmission .                                                                                                    | : 0    |
|               | . *   | Raphington Appel<br>Nationalistics                                                                                                    | +11100072340 | Periodia (Spinore (M)                              | 10.0              |  |                 |   | Passes          | Celone :                | Owner          | 1++            |                      | Crease               | -                                                                                                    |        |
|               |       | Disploying Olivery<br>Westminister                                                                                                    | -11130001315 | 244444                                             | 318               |  |                 |   | 01000           | Gaure                   | 0.em           | -              |                      | Drauger              | -                                                                                                    | 1      |
| i .           | 52    | torre-theas Jave<br>Salations                                                                                                    | -71277088800 | theorem contracts and a second                     | 20.0              |  |                 |   | -               | Galerte                 | (heat)         | Sea-any        | -44                  | Uman                 | Cond-Married                                                                                                    | 3      |
| í.            |       | Promote Erroral<br>Engelseent                                                                                                    |              | Reen Apportunient in<br>Taxaneee philo             | 2010              |  |                 |   | Disains         | -                       | Dest           | -              |                      | Simi                 | Sectoreports.                                                                                                    | 14     |
| i.            | 10    | Manager Harrison<br>Statutionality                                                                                                    | -110650-01   | Name Conception of Television                      | 28                |  |                 |   | 2 water         | Tably en                | 0.446          | Anatos         |                      | (Thurst              | Texa provinte.                                                                                                    | 10     |
| and the local | -     | Other Designation of the local division of the local division of t |              |                                                    |                   |  |                 | _ |                 |                         |                |                |                      |                      | - III - 1 - 1 - 1                                                                                                    | 11. 14 |

После того как конкретному студенту сформировали обходной лист, он добавляется в раздел «Обходные листы»

| 5he 1 |          | anter                           |                                          |           |          |    |      |                      | Seet            |    |                             |
|-------|----------|---------------------------------|------------------------------------------|-----------|----------|----|------|----------------------|-----------------|----|-----------------------------|
|       | Courses. | 1000 (1342-01)                  | Parameterin -                            | Accession | 0100     | ÷. | 1    | an increase          | <br>Circuit II. | 10 | and other                   |
| 4798  | 400      | States Unigon Punctus           | Page/ministration                        |           | Overse   |    | 34   | 2014/07/15/100       |                 |    | 4                           |
| 6776  | 1007     | Inspects Paralleline            | Internation                              |           | Overse   |    | 1016 | 2020-04-07 45 10-01  | April 1         |    | $ \mathbf{x} $              |
| 078   | 104      | responses to be present         | Researcher synargie e crupt              |           | Owner    |    | 214  | 2020-0647 (+429-3)   |                 |    | 1                           |
| 1777  | 108      | income lawye linary an          | Pagariposai aterganai a<br>remonstrasija |           | -        |    | 34   | 2014/07/11/2114      | and a           |    | 6                           |
| 31%   | 194      | Sendar Senar Departy            | Прина Каратаралина Пинанина дила         |           | (ninger  |    | 218  | 369-64-FT-02-34-3F   | mail            |    | $\mathcal{F}_{\mathcal{F}}$ |
| 63    | 1000     | Printer Street Statement State  | Портона настрана на ответства зајлина    |           | Overse   |    | 314  | 3038-04-46 (1 22 46  | mani            |    | 16.                         |
| 1774  | 100      | reveal forces farmer into       | Same reasons services and                |           | (rapper  |    | 374  | 201010-022           | Revera-         |    | 1                           |
| 675   | 8041     | Interface in Second Propagation | familingament to store the               |           | Owner    |    | 214  | 1000-00-00 (F10210)  | hanesan         |    | 14                          |
| 1718  |          | Nucleal Administration          | from the content of terror and           |           | Orecates |    |      | 2029-02-01 10 102.36 | Indepartment    |    | 12                          |
| 100   | sein.    | 104010.28-5 Perfectance         | Sectors, e garantar                      |           | Challen  |    |      | 20210-00-01 12:45    | a parti         |    | $ \mathbf{r} $              |
|       |          |                                 |                                          |           |          |    |      |                      |                 |    |                             |

В данном разделе виден статус каждого обходного листа и ответственные люди могут ставить подписи после проверки.

| Thereis disputs her?            |                                   |                                             |                 |               | within the second second |
|---------------------------------|-----------------------------------|---------------------------------------------|-----------------|---------------|--------------------------|
| 18 classes                      | 1011                              |                                             |                 |               |                          |
| DBD cogenetal                   | Western Manager - Warrante        |                                             |                 |               |                          |
| Constituents                    | Pagements and press a land and an |                                             |                 |               |                          |
| Spor                            |                                   | . Plan                                      | Owner           | Koncerspeil . | (interconner,            |
| Messie Assessment arrest        |                                   | mante-Openi M.M.                            | In Institute    |               |                          |
| Japanna antipi distanaano risan |                                   | Capital Dava Dapaters                       | Ph Haptone      |               |                          |
| Segment (d)                     |                                   | A Address Marchine Magnetics. 2 of Services | Pitroperant.    |               |                          |
| Dearra (195).                   |                                   | General Party and Destinations              | Pie trade to an |               |                          |
| Helizen Jügilt gühelikan işlehe | - family pairie                   | Maji Amerik Kalingawa Pikawawa              | He had we are   |               |                          |
| President Systems               |                                   | Treparate Linearage Deparates               | the sequences   |               |                          |
| Cremme unt                      |                                   |                                             |                 |               |                          |

У студента в профиле есть доступ на просмотр своего обходного.

После того как все должностные лица подписывают обходной лист, его статус меняется на «Подтвержден».

## 3.12 Журнал Выпуск

В разделе «Журнал Выпуск» представлена вся информация об итоговых достижениях выпускающихся.

Подраздел «Дипломная работа» выделен для выпускников, заявленных на написание и защиту выпускной работы (проекта).

| Журнал выпу | /СК |      |              |     |                  |
|-------------|-----|------|--------------|-----|------------------|
|             | (   | Дипл | омные работы | ]   |                  |
| ΙD/ΦΝΟ      | оп  |      | Сектор       | Б/О | Язык<br>обучения |
|             |     | ~    | ~            |     | · ·              |

Подраздел «КГЭ» выделен для выпускников, заявленных на сдачу комплексных экзаменов.

|                    |                | КГЭ            |        |         |
|--------------------|----------------|----------------|--------|---------|
| Год<br>поступления | Год<br>выпуска | Форма обучения | Статус | Степень |
| ~                  | ~              | ~              | ~      | ~       |

Техническим секретарям аттестационной комиссии заблаговременно предоставляются права для работы с Журналом. До начала итоговой аттестации технические секретари загружают в соответствующее поле персонально каждому выпускнику его выпускную работу, а также сопутствующие документы.

| ID | Ne | ØNO    | on            | Год<br>поступления | Φ3            | Итоги гос.<br>аттестации<br>(ИГА) | Видеофайл       | Заявление на закреоление темы | Выпускияя работа |   |
|----|----|--------|---------------|--------------------|---------------|-----------------------------------|-----------------|-------------------------------|------------------|---|
|    | 7  | ринара | Юриспруденция | 2016               | 11<br>/<br>12 | 85% B+<br>3:33                    | ے۔<br>Deception | x Saturment 70F x             | LP<br>Dowapa pot | t |

Все документы загружаются в формате PDF, Word и др.

В поле «Транскрипт» офисом Регистратора до начала итоговой аттестации предоставляется справка о выполнении выпускниками индивидуальных учебных планов, полученных ими оценок по всем дисциплинам, их объеме, сданных курсовых работах и по профессиональным практикам, а также величине средневзвешенной оценки за период обучения – GPA.

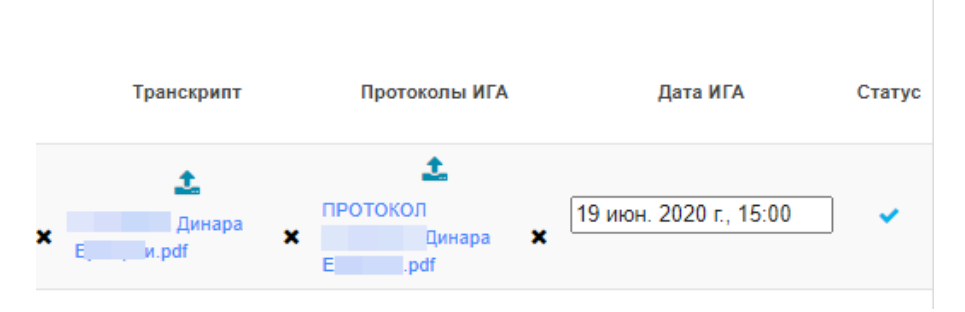

Протоколы итоговой аттестации составляются техническим секретарями по итогам защиты выпускной работы или сдачи комплексных экзаменов и подгружаются к выпускнику. Также указывается соответствующая дата защиты.

Для выпускников, заявленных на сдачу двух комплексных экзаменов, также необходимо загрузить необходимые документы.

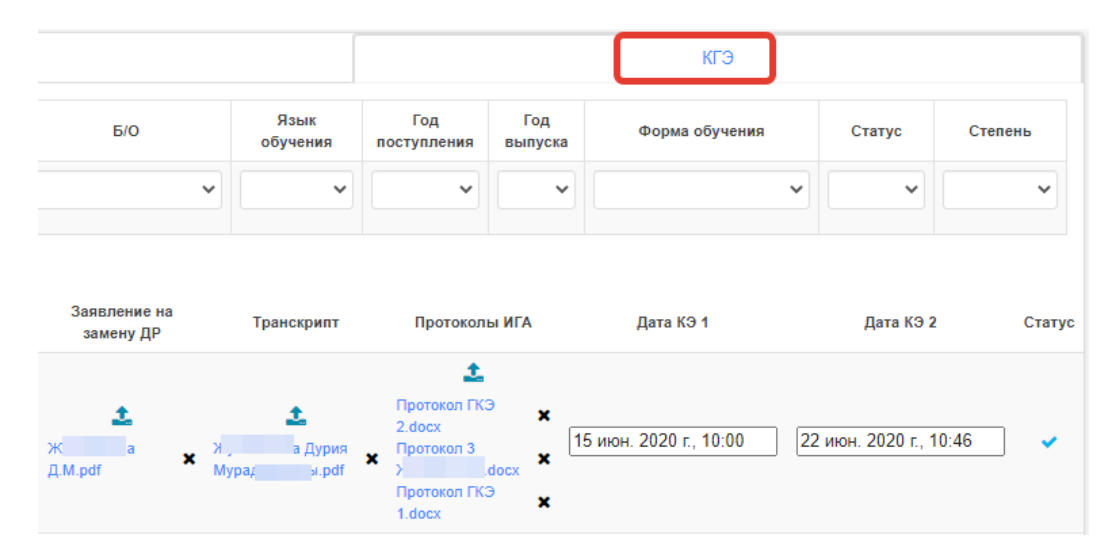

Функция поиск осуществляется по любому из необходимых параметров: ID выпускника, ФИО, образовательная программа, сектор, базовое образование, язык обучения и т.д.

## 4. Профессорско-преподавательский состав

#### Учет посещаемости, рабочего времени и проведения занятий

Образовательный портал университета MirasApp, объединяющий в себе все процессы и события в Университете, так же позволяет фиксировать время проведения учебных занятийи и посещаемость студентов. Для этого разработана система QR, через которую студенты отмечаются у преподавателя. Таким образом можно отследить сколько раз в течении семестра студент/преподаватель посещал данную дисциплину. Для того что бы отметить явку студентов, преподавателю нужно пройти по ссылке t.miras.app, ввести свой логин и пароль, и выбрать в меню функцию QR генератор и студенты через свой портал отмечаются:

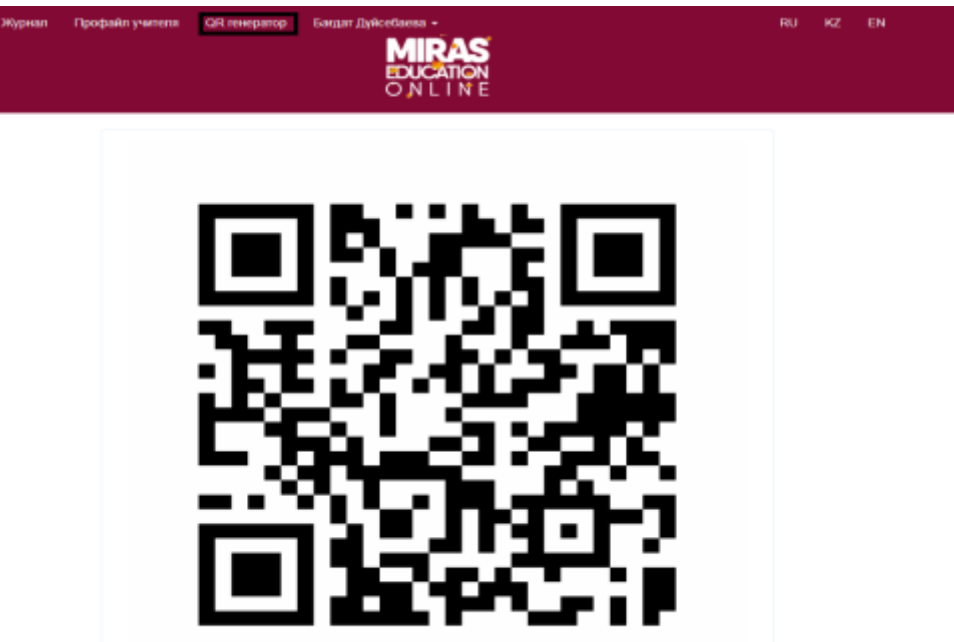

Также есть возможность зафиксировать время проведения учебных занятии введенемя числового кода вместо qr, который находится внузу QR генератора:

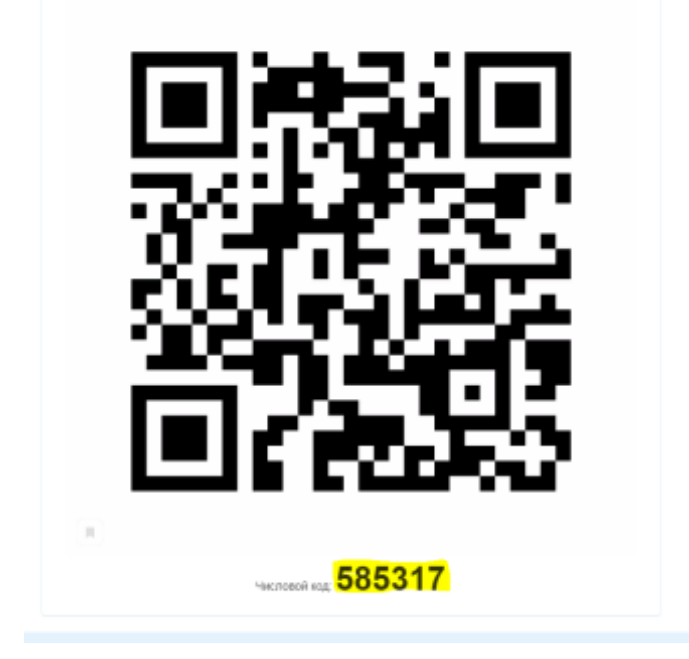

В разделе «ЖУРНАЛ», преподавателю доступен список групп по дисциплинам, которые определены ему в «админ». Там преподаватель сможет оценить знания студента по контрольным занятиям (СРО, Экзамены) в проставленный срок.

|                                               |      |             |   |     |     | 1.   |                                                                                                    |                        |          |      |            |           |         |          |        |           |          |                     |           |             |          |                |               |
|-----------------------------------------------|------|-------------|---|-----|-----|------|----------------------------------------------------------------------------------------------------|------------------------|----------|------|------------|-----------|---------|----------|--------|-----------|----------|---------------------|-----------|-------------|----------|----------------|---------------|
|                                               |      | Property li | - |     | -   | 1000 | No. of Lot, No. of Lot, No. of |                        | -        |      |            | -         |         | -        |        | <br>      | <br>- 12 | Real Property lies: |           |             |          |                |               |
|                                               | -    | 194         |   | 144 | 100 | 1991 | 194                                                                                                    | 1111                   | are 12 1 | PT   | 6-118 . 07 | C 200-121 | Dec 111 | <br>1000 | 111 14 | <br>101.2 | <br>     | 24.111              | 110.000.0 | B 100 111 1 | PE PERMI | OCONST TRUTTED | Personal Lynn |
|                                               | -    |             |   |     |     |      |                                                                                                    | 41401                  |          |      |            |           | 14      |          |        |           |          |                     |           |             | 11.001   | 2016           | 11081         |
| Burry Statisticson (95)                       |      |             |   |     |     |      |                                                                                                    | 48.                    |          |      |            |           |         |          |        |           |          |                     |           |             |          | 0.010          | 11 time.      |
| Janes Parcel Million (1975)                   | 000  |             |   |     |     |      |                                                                                                    | 18                     | *        |      |            |           |         | 18.1     |        |           |          |                     |           |             | 10.44    | 414(10)        | 79.75-7       |
| Series Streppinsteres (81)                    | 6000 |             |   |     |     |      |                                                                                                    | 4.0                    |          |      |            | 4         | -       |          |        |           |          |                     |           |             |          | To Ta play     | 11-Ga         |
| Wester Heads Intelligence 1875                | 1000 |             |   |     |     |      |                                                                                                    |                        |          |      |            |           |         |          |        |           |          |                     |           |             |          | 10.16(A)       | 80            |
| terministic formation (815)                   |      |             |   |     |     |      |                                                                                                    | 14.00                  | P        | . 1  |            | .18       |         | 18.      |        |           |          |                     |           |             |          | 10.01.01       | HO.           |
| Personal Anna Persona, 1920                   | . 4  |             |   |     |     |      |                                                                                                    | 1.0                    | .9       | 1.0  |            | 16        | 10      | 6        |        |           |          |                     |           |             | -        | 10.00          | 44 (Rat       |
| rigram klopp Palerson y Kdl.                  |      |             |   |     |     |      |                                                                                                    | $\delta t  \beta_{11}$ |          |      |            |           |         |          |        |           |          |                     |           |             | -        | To Dialas      | 81.05.5       |
| Calence Wile Sparson Fritt.                   |      |             |   |     |     |      |                                                                                                    | ALM.                   |          |      |            |           |         |          |        |           |          |                     |           |             | 10.46    | 100.000.00     | 10.000        |
| Calment Barry Rollman and William             |      |             |   |     |     |      |                                                                                                    | 11.54                  |          |      |            |           |         |          |        |           |          |                     |           |             | 4.0      | -0.1111        | 41.00-        |
| Taxa makan materiala met                      | CID  |             |   |     |     |      |                                                                                                    | 10                     | T        |      |            |           | ~       | 1        |        |           |          |                     |           |             | -        | 1110-          | 10.001        |
| Incompany and States Springly Services (2011) | 000  |             |   |     |     |      |                                                                                                    | 41141                  |          |      |            |           | 19.     |          |        |           |          |                     |           |             |          | 100414         | 4.0           |
| Anapled Incide Statement (1981                | CID  |             |   |     |     |      |                                                                                                    | 11.64                  |          | . *  |            | 14        |         | H.)      |        |           |          | 9.1                 |           |             | 10.00    | +ttBe .        | 0.04          |
| Transformer & Annual Processing, NY 12        |      |             |   |     |     |      |                                                                                                    | 1104                   |          |      |            |           |         |          |        |           |          |                     |           |             | -        | (0.04.04)      | 77710-0       |
| there in an inclusion was a little            | CID  |             |   |     |     |      |                                                                                                    | 11.00                  |          | 1.00 |            |           | 10      |          | 1.4    |           |          |                     |           |             | 10.00    | 419715         | The state     |

## Силабус

Силабус в MirasApp находится в разделе «Дисциплины», переход выполняется сдледующим образом:

Дисциплины

| Stow | 10 | + entries          | South                      | rpacteuropa |
|------|----|--------------------|----------------------------|-------------|
| 10   | 14 | Hatapive           | 📙 Кредиты 🔛 Статус расчета | Дийствии    |
| 546  |    | Практический аудит | 5 sem 26                   |             |

Далее выбирается вкладка языка, где преподавателю необходимо загрузить силабус:

| Beigh |       | is rear | remanil autors, Romansa, B                              |                           |            |             |            |           |           |                    |             |                   |              |
|-------|-------|---------|---------------------------------------------------------|---------------------------|------------|-------------|------------|-----------|-----------|--------------------|-------------|-------------------|--------------|
| Text  | ii.   |         |                                                         | The provide a set         | -          | theophysics | contracter | in Barter | iers s PD | Englishes a POP A  | en printing | Creation engineed | Indeservices |
| 1990  |       | -       | Augusta and                                             |                           |            |             |            |           |           |                    |             |                   |              |
| 884   | w 1   | 0) (    | - etties in                                             | uterimis seat.            |            |             |            |           |           |                    |             | Search            |              |
|       | 0.1   | Howey 1 | However, manufer                                        |                           | Dens       | Ilp/cea     | 1146.      | CPO/L     | 00        | Для Тосторования 1 | Konaria     | inpocia           | Дойствия     |
|       |       |         | Mogyra 1 Hedroper                                       | адитных біла и цетн тро   | ete-accoru | appetu na t | (ALCONT)   |           |           |                    |             |                   | • X =        |
| 0     | isana | 0.9     | Неформационная бала, цета в годиоды в троевдение андите | финансовой ститисств      | - 9        |             |            | 0         |           | 8                  |             | #3                | 10           |
|       | 13407 | 2       | Адант цикта закулок                                     |                           |            | 2           | 0          | 0         |           |                    |             | 4                 | -            |
| 9     | 13460 | 3       | Адан цилла прововщетва                                  |                           | - 19       |             | .8         |           | - 90      |                    |             | 82                | 1            |
| di l  | 11462 | а.<br>- | Аудып цикла реализация                                  |                           | - 14       | 1           | 0          | 0         | +         | 8                  |             | i.                | -            |
| 9     | 13484 |         | Andarit ameteriske spearte                              |                           |            | *           | 8          |           |           | 13                 |             | 100<br>#1         | 1            |
|       |       |         |                                                         | одуль 3. Практический неу | un renar   | orma:       |            |           |           |                    |             |                   |              |
| 30.3  | 13466 | 6       | Адант долтосрочных активов                              |                           | - 24       | 2           | 30         | _0_       |           | 0)                 |             | 1                 | 1            |
| 2     | 13466 | a       | Аудит цента вевестирования                              |                           |            | 1           | 0          |           |           | 0                  |             | 8                 | 1            |
| 1     | 13470 | 8       | Аудыт калытала и облоательктв                           |                           | 4          | 2           | 0          | 0         |           | 0                  |             | 4                 | / -          |
| (0)   | 15473 | 3       | Anaton Kagarte                                          |                           |            | t           | : 0        | 0         | +         | 0                  |             | a :               | -            |
|       |       |         |                                                         |                           |            |             |            |           |           |                    |             |                   |              |

Методом «Добавить модуль», преподаватель создает модули, по которым сделает в дальнейшем разбивку по темам.

Что бы создать «Temy» в MirasApp, необходимо выбрать команду «+», который находится рядом с названием модуля.

Далее необходимо заполнить все предлагаемые системой поля (Номер темы; Название Темы; Литература; Теоретический материал; Практический материал; СРО; СРОП). Поля заполняются на усмотрение преподавателя документами либо полезными ссылками на другие ресурсы, а так же описаниями к ним.

| Occursion of the second state of the | nor oomelicaan room, Spagerio A.                                                                                                    |                   |
|--------------------------------------|----------------------------------------------------------------------------------------------------|-------------------|
|                                      |                                                                                                    |                   |
| Hoang team                           | 3                                                                                                    |                   |
| Nonementation Provid                 | Protocola, Promana, Siene, ariy, no                                                                                                    |                   |
| Magyra                               | General reduce of the part of speech                                                                                                    |                   |
| Основная петература                  | Грантинанская траникатина антинісного такіна<br>Гірантинанская траникатина антинісного такіна<br>Гірантинанская траникатина антинісного такіна.                                                                                                    |                   |
| (Lanoinerseura antiperiya            | Пристичногруб нурс, тичтийского, ланики<br>Пристичногруб нурс, тичтийского, ланики<br>Пристичногруб нурс, тичтийского, ланики<br>интоллегичного, ланик наше от 1. силингиот                                                                                                    |                   |
| Теориточной материал                 | High Needer States and the contract the fact of the particle states and the contract the fact of the particle states and the particle states and the particle states an | ж<br>ж            |
| Пратичновий авториал                 | Hep-ingent by/karmeeters/kp-carter/taphasto25100101, Gamproky, Tr., Arapinky, yanyt, Gammatke, To pair<br>ex 66 p.97, 96p 58, 101 (201); Bit<br>High Apartmeter Microbiological and the Spair Complexity of Spair Complexity of Spair Complexity<br>Barroneets, Waldersteeld                                                                                                    | Arrenagen Windows |

Так же преподаватель внутри темы обозначает длительность по часам той или иной темы, в следующих ячейках:

|                                                     | <ol> <li>Изучеття утитристиения нестиливнего запав, апр по<br/>2. Изучеття Сачатанное котов, апу, так с другими спозами.</li> </ol> |                      |
|-----------------------------------------------------|----------------------------------------------------------------------------------------------------|----------------------|
| Самостоянствия работа обучаниватося                 | Dollanora enursy + – Dollanora Quile +<br>Oracosee                                                                                  |                      |
|                                                     | Do the grammar eccecient: or 56 p.97, 58p.98, 100,101 p. 60                                                                         |                      |
| Самостоятильная работа обучиваются с преподаватилен | Добавать подляд + Добавать дайт +<br>Отведания                                                                                      |                      |
|                                                     | . Do the prevenue economics an 96 $\mu$ 97, 98 $\mu$ 98, 100,101 $\mu$ 80                                                           |                      |
| Recuebenian identive                                |                                                                                                    |                      |
| Operative case commoplement constraint              | 1. to                                                                                                    |                      |
| Refoomster senter                                   | 1                                                                                                    |                      |
| CP00                                                | (4)                                                                                                    |                      |
| CPO                                                 | 2                                                                                                    |                      |
| Boars wecow                                         | 4                                                                                                    |                      |
| Yvasifityert is Testrapoparae 1                     |                                                                                                    |                      |
|                                                     | Cooperates                                                                                                    | Astronaution Windows |

#### Оценка знания студентов

## Общие понятия по видам оценивания студентов

Оценка знаний студентов по дисциплинам оцениваются совокупностью этапов.

- 1. Тестирование 1 знания обучающихся оцениваются автоматически образовательной системой (с помощью тестовых вопросов, которые размещены преподавателем в силлабусе дисциплины). Т1 проходит на 7-ой неделе обучения, доля участия данного вида оценивания составляет 20% от общей оценки за дисциплину, которая составляет 100%.
- 2. СРО данный вид оценивания может быть организовать как и устно, письменно, так и в тестовом формате. Важным требованиям к формированию заданий СРО по

дисциплине является их количество, которое должно составлять не менее 3-х заданий по каждой дисциплине. Доля участия данного вида оценивания составляет 20% от общей оценки за дисциплину. Задания СРО создаются внутри силлабуса 1 раз в семестр. Каждому заданию присваивается фиксированное максимальное количество баллов, которое может получить обучающийся при его выполнении. Помимо баллов каждое задание СРО сопровождается указанием сроков (порядковая учебная неделя), в рамках которых требуется их выполнить.

 Рейтинг от преподавателя – знания обучающихся оцениваются преподавателем и долевое участие рейтинга в итоговой оценке по дисциплине составляет 20% от общей оценки за дисциплину. Данный вид оценки формируется на основании работы, проделанной обучающимися на занятиях в течение недели.
 В связи с адаптацией студентов к учебному процессу первые 5-6 недели обучения,

оценку преподавателей и СРО рекомендуется осуществлять после проведения рубежного контроля «Тестирование 1».

 Итоговый контроль по дисциплине (экзамен) – проводится в период экзаменационной сессии. Доля оценки составляет 40% от общей оценки за дисциплину. Экзамен может проводиться в различных формах: устный, письменный, творческий, тестирование, специальный, комбинированный, комплексный.

В данной инструкции будем разбирать создание заданий СРО, а так же порядок присвоения баллов за каждое задание и принцип установки сроков выполнения заданий СРО.

### Заполнение блока «Вопросы» по дисциплинам в MirasApp

Заключительным этапом освоения дисциплины является сдача тестовых вопросов, которая осуществляется во время экзаменационной сессии.

Количество тестовых вопросов устанавливается в зависимости от количества кредитов дисциплины.

В приведенной ниже таблице указано количество тестовых вопросов в зависимости от количества кредитов.

| Объем дисциплины | Требуется составить вопросов<br>на 1 дисциплину | Требования к подготовке         |
|------------------|-------------------------------------------------|---------------------------------|
|                  |                                                 | 8 вопросов — 1 правильный ответ |
| 2 крелита        | Не менее 20                                     | 8 вопросов – 2 правильных       |
|                  |                                                 | ответа                          |
|                  |                                                 | 4 вопроса – 3 правильных ответа |
|                  |                                                 | 8 вопросов — 1 правильный ответ |
| 2 100 11170      | На манаа 20                                     | 8 вопросов – 2 правильных       |
| 3 кредита        | The menee 20                                    | ответа                          |
|                  |                                                 | 4 вопроса – 3 правильных ответа |
|                  |                                                 | 8 вопросов – 1 правильный ответ |
| 4 100 0 11100    | Ha wayaa 20                                     | 8 вопросов – 2 правильных       |
| 4 кредита        | ne menee 20                                     | ответа                          |
|                  |                                                 | 4 вопроса – 3 правильных ответа |
|                  |                                                 | 11 вопросов — 1 правильный      |
|                  |                                                 | ответ                           |
| 5 кредитов       | Не менее 25                                     | 9 вопросов – 2 правильных       |
| _                |                                                 | ответа                          |
|                  |                                                 | 5 вопросов – 3 правильных       |

|            |             | ответа                     |
|------------|-------------|----------------------------|
|            |             | 13 вопросов – 1 правильный |
|            |             | ответ                      |
| 6 1000000  | Не менее 30 | 11 вопросов – 2 правильных |
| о кредитов |             | ответа                     |
|            |             | 6 вопросов – 3 правильных  |
|            |             | ответа                     |
|            |             | 15 вопросов – 1 правильный |
|            |             | ответ                      |
| 7 10000    | На манаа 25 | 13 вопросов – 2 правильных |
| / кредитов | пе менее 55 | ответа                     |
|            |             | 7 вопросов – 3 правильных  |
|            |             | ответа                     |

С подробной информацией о правилах составления тестовых вопросов можно ознакомиться , изучив Методические рекомендации для составления оценочных материалов по дисциплине.

Для внесения вопросов в силлабус дисциплины необходимо:

1.Произвести вход в MirasApp под своим логином.

2.Выбрать требуемую дисциплину из числа доступных.

3.Выбрать тему, в которую будут загружаться тестовые вопросы

4. Кликнуть «Добавить вопрос»

5.В поле «Вопрос» вставляется подготовленный текстовый материал (картинка, таблица). При необходимости вставляется аудиофайл.

6. В поле «Ответ» вставляется подготовленный ответ в виде текста, картинки или таблицы. Если ответ является правильным, то в поле «Правильный» ставится галочка и причисляется определенное количество баллов.

Примечание: Вопросы предполагают от 1 до 3-х правильных ответов

7. В поле « Добавить ответ» вставляется последующий ответ в виде текста, картинки или таблицы.

8. По окончании загрузки вопроса и всех ответов к заданному вопросу нажимается кнопка «Сохранить»

#### Редактирование вопроса

| Вопрос           |               |     |     |         |        |       |     |                   |         |      |     |         |   |    |     |     |                 |          |
|------------------|---------------|-----|-----|---------|--------|-------|-----|-------------------|---------|------|-----|---------|---|----|-----|-----|-----------------|----------|
| 1.               | В             | I U | 8   | sans-se | nit -  | Α     | •   | III               | i#      | R•   | T1- | <b></b> | Ŷ | 3  | -   | ×   | æ               | 7        |
|                  |               |     |     |         |        |       |     |                   |         |      |     |         |   |    |     |     |                 |          |
|                  |               |     |     |         |        |       |     |                   |         |      |     |         |   |    |     |     |                 |          |
|                  |               |     |     |         |        |       |     |                   |         |      |     |         |   |    |     |     |                 |          |
| Аудиоф           | năări         |     |     | Выб     | ерите  | rhaàr | тфа | йп не             | 9 B L É | іпан |     |         |   |    |     |     |                 |          |
| Ответы           | of Laboration |     |     | DBO     | epinie | фан   |     | 201115            | 2 DDit  | ypan |     |         |   |    |     |     |                 |          |
|                  |               |     |     |         |        |       |     |                   |         |      |     |         |   |    |     |     |                 |          |
| Ответ 1          |               |     | ۵   | 7.      | В      | I     | U   | .0                | Ari     | al - | A   | - i=    | 1 | ≣• | TI. | - 1 | <del>11</del> - |          |
| Правил<br>Баллов | П             |     |     | e.      |        | -     | ×   | $\langle \rangle$ | 7       |      |     |         |   |    |     |     |                 |          |
|                  |               |     | 237 |         |        |       |     |                   |         |      |     |         |   |    |     |     |                 |          |
|                  |               |     |     |         |        |       |     |                   |         |      |     |         |   |    |     |     |                 |          |
|                  |               |     |     |         |        |       |     |                   |         |      |     |         |   |    |     |     |                 |          |
|                  |               |     |     |         |        |       |     |                   |         |      |     |         |   |    |     |     |                 |          |
| Добавить         | GTOOT         | +   |     |         |        |       |     |                   |         |      |     |         |   |    |     |     |                 |          |
|                  |               |     |     |         |        |       |     |                   |         |      |     |         |   |    |     |     | 1               | Сохрании |

Каждый вопрос к выбранной теме загружается по отдельности, как описано в пункте «Заполнение блока «Вопросы» по дисциплинам в MirasApp»

**Примечание:** при внесении вопросов тестирования в темы силлабуса не нужно ставить нумерацию вопросов (ни в каком виде), также не требуется указывать варианты ответов «а», «b», «c», «d» «e» и т.д.

Т.к. программа автоматически будет перемешивать вопросы и варианты ответов при тестировании, введенная нумерация и маркировка ответов приведет к неверному (некрасивому) формированию теста.

#### Заполнение блока СРО по дисциплинам в MirasApp

СРО является вторым этапом контроля знаний обучающихся по учебной дисциплине. Преподаватель самостоятельно определяет срок выполнения заданий СРО.

Для дисциплин, по которым ОП предусматривается написание курсовой работы, оценка за СРО проставляется как итог написания и защиты курсовой работы. Дополнительных заданий по СРО в дисциплину допускается не вносить.

Для дисциплин, формой контроля которой является нетестовая (устная, письменная, творческая комбинированная и т.п.; например, для дисциплин «Физическая культура», «Практика устного перевода», «Живопись», «Электроника» и др.), оценка за СРО проставляется как итог устного (письменного, творческого и т.п.) испытания (сдача спортивных нормативов, выполнение творческих проектов и пр.).

Для внесения заданий СРО в силлабус дисциплины необходимо:

1. Произвести вход в MirasApp под своим логином.

2. Выбрать требуемую дисциплину из числа доступных.

3. Выбрать тему, в которой будет прикреплено задание СРО. В самом конце темы после тестовых вопросов размещается блок «Задания».

4. Кликнуть «Добавить задание». В выпавшем меню выбрать неделю, на которой предусматривается сдача СРО и тип задания.

5. После выбора типа задания прикрепить соответствующий файл (картинку, аудиофайл) видеоссылку или ссылку на другой ресурс. При выборе типа «Текст» в поле «Задание» вставляется подготовленный текстовый материал, который НЕ должен содержать других фрагментов (картинок, формул и пр.).

6. Также необходимо проставить количество баллов, которые может набрать обучающийся по СРО, выполняя данное задание (суммарно на все задания СРО должно приходиться ровно 20 баллов).

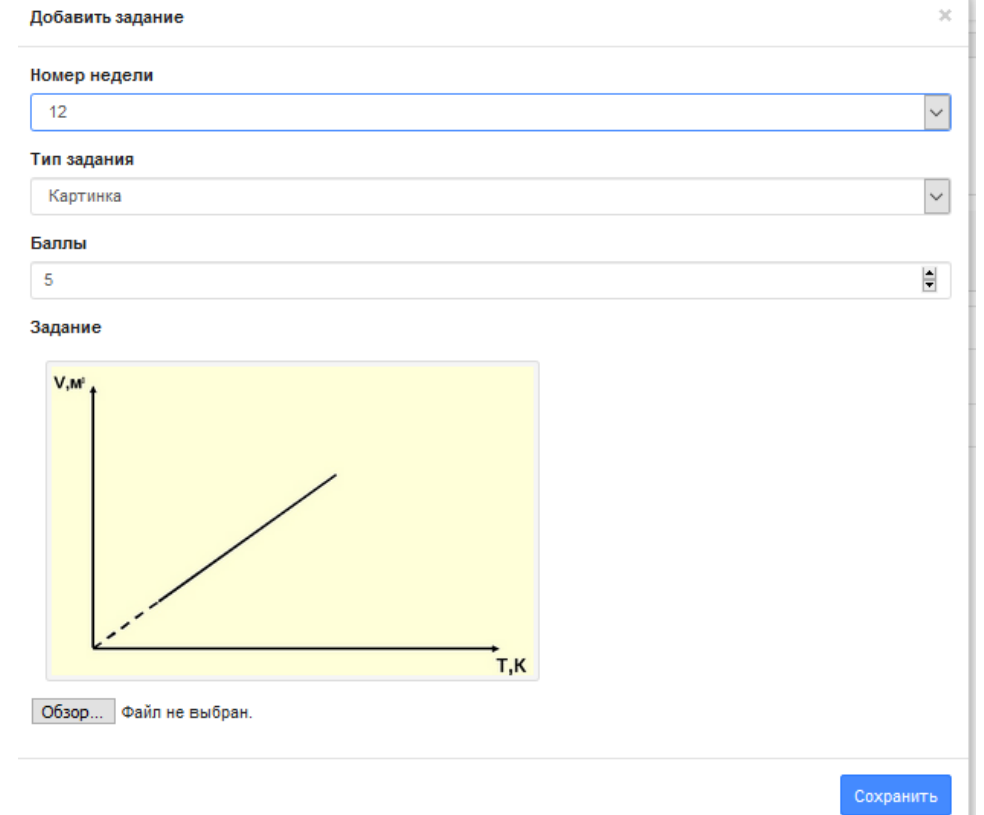

После нажатия «Сохранить» появится задание с прикрепленным файлом (ссылкой, текстом) и указанными баллами за выполнение задания:

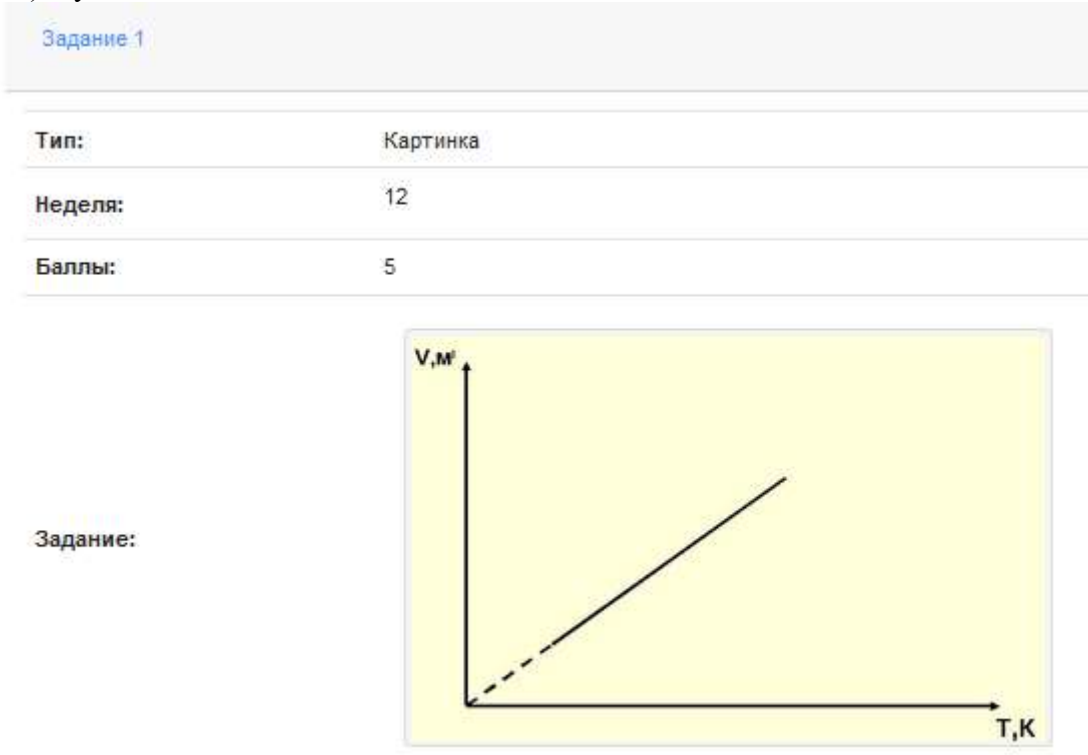

Для добавления последующего задания СРО повторить действия пп. 4-6.

К загруженному заданию необходимо составить вопросы, на которые должен обучающийся дать ответы из предлагаемых вариантов. Для этого необходимо кликнуть «Добавить вопрос» справа внизу задания и указать баллы, которые возможно получить при правильности ответов. Нажать «Сохранить»:

| Bonpoc 1 |                                               |
|----------|-----------------------------------------------|
| Баллы:   | 2                                             |
| Задание: | Укажите, какой процесс изображен на графике.  |
|          | Ответы всего: 6 правильные: 2 неправильные: 4 |

Вопросов к одному заданию может быть сформировано несколько. Условие: сумма баллов за вопросы должна строго соответствовать количеству баллов, выделенных на текущее задание:

| Вопрос 1 |                                                                      |
|----------|----------------------------------------------------------------------|
| Баллы:   | 2                                                                    |
| Задание: | Укажите, какой процесс изображен на графике.                         |
|          | Ответы всего: 6 правильные: 2 неправильные: 4                        |
| Вопрос 2 |                                                                      |
| Баллы:   | 2                                                                    |
| Задание: | Какую зависимость имеет указанный график?                            |
|          | Ответы всего: 6 правильные: 2 неправильные: 4                        |
| Вопрос 3 |                                                                      |
| Баллы:   | 1                                                                    |
| Задание: | Выберите график этого процесса, построенный в системе координат р-Т. |
|          | Ответы всего: 3 правильные: 1 неправильные: 2                        |

При указании баллов по вопросам задания, превышающие выделенные на задание баллы, программа выдает ошибку:

| Ошиб  | Kal C | мма | бал      | 108-8 | onpoc | ов превы | ALLIBE | n tie | вилы і | в зад | isi mini |      |
|-------|-------|-----|----------|-------|-------|----------|--------|-------|--------|-------|----------|------|
| Баллы | e -   |     |          |       |       |          |        |       |        |       |          |      |
| 10    |       |     |          |       |       |          |        |       |        |       |          |      |
| Вопро | c     |     |          |       |       |          |        |       |        |       |          |      |
| 7.    | в     | I   | <u>U</u> | #     | sans  | sorif •  | Δ      |       | 100    | 间     | 散•       | TI - |
| m.    | · 96  | 150 | -        | 52    | 46    | 2        |        |       |        |       |          |      |

Ошибочно созданный вопрос или задание можно удалить, нажав кнопку Соответствующего задания/вопроса. Внести коррективы в уже созданное задание или

вопрос можно по клику на Соответствующего задания/вопроса.

В каждый вопрос необходимо внести варианты ответов к нему, кликнув на «Ответы» в соответствующем вопросе и далее «Добавить ответ»:

| Ответы                   |        |             |     | × |
|--------------------------|--------|-------------|-----|---|
| Добавить ответ           |        |             |     | ^ |
| Ответ:                   | Баллы: | Правильный: |     |   |
| линейную                 | 1      | Да          | ☑ ● |   |
| Ответ:                   | Баллы: | Правильный: |     |   |
| прямо пропорциональную   | 1      | Да          | 6   |   |
| Ответ:                   | Баллы: | Правильный: |     |   |
| обратно пропорциональную | 0      | Нет         | ☑ ● |   |
| Ответ:                   | Баллы: | Правильный: |     |   |
| квадратичную             | 0      | Нет         | ☞ ● |   |
| Ответ:                   | Баллы: | Правильный: |     |   |
| синусоидальную           | 0      | Нет         | ☑ ● |   |
| Ответ:                   | Баллы: | Правильный: |     |   |
|                          |        |             |     |   |

В появившемся поле указать баллы за верный ответ (все выделенные на вопрос баллы, если верных вариантов ответов 1, или разделить баллы, выделенные на вопрос, на все варианты ответов, если их более чем 1).

Верные варианты ответов в обязательном порядке указываются в поле «Правильный»:

Нажать «Сохранить».

Кликнув на «Добавить ответ» вносим остальные варианты ответов. На неверных ответах НЕ указывать балл и не ставить отметку на позиции «Правильный». При добавлении всех вариантов ответов окно будет выглядеть так:

| Ответы         |        |             | .25 |
|----------------|--------|-------------|-----|
| Добавить ответ |        |             |     |
| Ответ:         | Баллы: | Правильный: |     |
| изобарный      | 20     | Да 🔽        | •   |
| Ответ:         | Баллы; | Правильный: |     |
| изотермический | 0      | Her 🛛       | •   |
| Ответ:         | Баллы: | Правильный: |     |
| изохорный      | 0      | Нет         | •   |
| Ответ:         | Баллы: | Правильный: |     |
| адиабатный     | 0      | Her 😿       | •   |

При нескольких верных ответах информацию предоставляется в виде:

| Ответы         |        |             | ×                   |
|----------------|--------|-------------|---------------------|
| Добавить ответ |        |             |                     |
| Ответ:         | Баллы: | Правильный: |                     |
| изобарный      | 10     | Да          | 20                  |
| Ответ:         | Баллы: | Правильный: |                     |
| изотермический | 0      | Нет         |                     |
| Ответ:         | Баллы: | Правильный: |                     |
| изохорный      | 0      | Нет         |                     |
| Ответ:         | Баллы: | Правильный: |                     |
| адиабатный     | 0      | Нет         | <b>1</b> 2 <b>0</b> |
| Ответ:         | Баллы: | Правильный: |                     |
| изобарический  | 10     | Да          | CZ 0                |

В вопросах и ответах также можно использовать графические элементы и файлы других форматов.

В качестве баллов по заданиям, вопросам и ответам НЕ допускается введение отрицательных значений!!!

|             | Сумма = 20 |           | Сумма = 20 |         | Сумма = 20 |
|-------------|------------|-----------|------------|---------|------------|
|             |            | Воллос 1  | 3          | Ответ 1 | 2          |
|             |            | Bonpoe 1  | 5          | Ответ 2 | 1          |
| 20 HOLING 1 | 10         | Downoo 2  | 2          | Ответ 1 | 1          |
| Задание і   | 10         | Bollpoe 2 | 5          | Ответ 2 | 2          |
|             |            | Вопрос 3  | 4          | Ответ 1 | 4          |
| Задание 2   |            | Demae 1   | 2          | Ответ 1 | 1          |
|             | 5          | Bollpoc I | 2          | Ответ 2 | 1          |
|             |            | Demas 2   | 2          | Ответ 1 | 2          |
|             |            | Bollpoe 2 | 5          | Ответ 2 | 1          |
|             |            | Darmaa 1  | 2          | Ответ 1 | 1          |
| Задание 3   |            | Bollpoc 1 | 2          | Ответ 2 | 1          |
|             | 5          | Вопрос 2  | 2          | Ответ 1 | 2          |
|             |            | Вопрос 3  | 1          | Ответ 1 | 1          |

### Структурная схема построения СРО

Указанные в СРО недели автоматически будут попадать в раздел «журнал» на t.miras.app:

| = | anta (grosp 181.718,197, propriore) Aparame |             | e          |           |            |             |            |       |           |            |              |             |           |            |           |          |     |
|---|---------------------------------------------|-------------|------------|-----------|------------|-------------|------------|-------|-----------|------------|--------------|-------------|-----------|------------|-----------|----------|-----|
|   |                                             | the part of | Thursday 2 | This is a | Thusan II. | Property is | Theorem II |       | Tappete B | Pagerry II | 141,00100.00 | Hejarian TT | 14,400.12 | Hugerse 13 | Hugers 14 | Hugen 15 |     |
|   | 840                                         | CPD         | 690        | 680       | 489        | 489         | CPO        | a the | CH0       | (de)       | 690          | 699         | 099       | 190        | 191       | GP0-     | ie. |
| ÷ | - Marin Adv. Homes Alexandra 19110          |             |            |           |            |             |            | 81.00 |           |            |              |             |           |            |           |          |     |

В соответствии с количеством баллов, присвоенном какому-либо заданию, при тестовой сдаче СРО в журнале появляется оценка за данный вид задания, который студент выполнил. В случае, если задание является письменным/творческим, преподаватель выставляет оценку в активной ячейке, соответствующей неделе сдачи СРО, в зависимости от подгрузки обучающимися заданий на портал в виде документа или ссылки.

## Рейтинг от преподавателя

В начале нужно определиться, сколько раз за неделю или в течение всего семестра преподаватель будет оценивать знания студента по выполняемым домашним заданиям. Преподаватель располагает для этой цели 20 баллами, которые он может распределить на конкретные занятия или виды работы, по неделям по своему усмотрению. Задания студенту даются в силлабусе, внутри темы, в поле «самостоятельная работа обучающегося»:

| Самостоятальная работа обучающитося | Добаенть шылку 🔶 Добаенть файт 🕈                                                                                                    |  |  |  |  |  |  |  |
|-------------------------------------|----------------------------------------------------------------------------------------------------|--|--|--|--|--|--|--|
|                                     | Описание                                                                                                    |  |  |  |  |  |  |  |
|                                     | <ol> <li>Вр. түрлі талтарданы көш/басшығық ерекшеліктерін сөлаттаныз.</li> <li>Налыз команда және оның көтізгі баллаада түралы түсініктерін кекүзіттіңіз.</li> </ol> |  |  |  |  |  |  |  |

Формирование задания допускается внесением в поле его записи в текстовом режиме или прикреплением документа с заданием.

Оцениваемые дни так же определяются в силлабусе преподавателем. Для этого необходимо в разделе «план по оценкам», который находится под темами в силлабусе, выбрать группу, для которой создается план, и разбить по неделям 20 баллов на свое усмотрение (НЕ ДОПУСКАЕТСЯ постановка 1 задания, оцениваемого в максимальные 20 баллов), и кликнуть «сохранить»:

| •       |        |           |
|---------|--------|-----------|
|         |        |           |
| #Th 20. |        |           |
|         |        |           |
| Arres 1 | Anna 2 | - Apres 3 |
| 1.      |        | 2         |
| (H      |        |           |
| 1       |        |           |
| T.W.    |        |           |
| 2       |        |           |
| 1       |        |           |
| 2.      |        |           |
| 1       |        |           |
| 1       |        |           |
| 12      |        |           |
| 10      |        |           |
| 1       |        |           |
|         |        |           |
|         |        |           |
|         |        |           |
|         |        |           |

В соответствии с планом, преподаватель должен разработать соответствующее количество заданий.

Далее, по тому же принципу, по которому преподаватель распределил баллы в силлабусе, в журнале появляются активные ячейки для оценивания выполненного задания, в которых в срок должны ставиться оценки по 100 бальной шкале на 1 задание:

| 74 | Arto Collection The s                      | etter and | tine Mar | AARDer" |     |         |      |   |     |         |       |          |     |        |     |      |   |       |         |    |     |      |          |     |         |       |
|----|--------------------------------------------|-----------|----------|---------|-----|---------|------|---|-----|---------|-------|----------|-----|--------|-----|------|---|-------|---------|----|-----|------|----------|-----|---------|-------|
|    |                                            | (Barrow)  |          |         |     | Phares. |      | - |     | (Tegral |       | Sugars 4 |     | Page 1 |     |      | - |       | Page 1  |    | -   |      | Phage 14 |     | Pages 1 |       |
| ė  | 000                                        | and the   | and i    | ame 1   | 040 | -       | 1040 | - | tru | -       | (des) | and t    | 540 | ana i  | 089 | 1111 | - | 1.000 | strep 4 | 04 | and | 1040 | 1000     | 070 | .amir.k | 6.461 |
| 1  | siderer<br>Sjole<br>Stemaner<br>OCS        |           |          |         |     |         |      |   |     |         |       |          |     |        |     |      |   |       |         |    |     |      |          |     |         |       |
| 1  | Agarden<br>Agaganel<br>Agardengane<br>1988 |           |          |         |     |         |      |   |     |         |       |          |     |        |     |      |   |       |         |    |     |      |          |     |         |       |
| ł. | Solution (see                              |           |          |         |     |         |      |   |     |         |       |          |     |        |     |      |   |       |         |    |     |      |          |     |         |       |

Таким образом, сколько дней в неделю преподаватель указал «план по оценкам», столько же дней в неделю будут активны на выставление оценок преподавателем.

## Обеспечение обратной связи со студентами (чат/форумы)

Раздел предназначен для преподаваетелей и студентов, чтобы общаться в системе по вопросам касательно какой либо дисциплины, либо темы в ней.

Для того чтобы попасть в раздел, необходимо авторизоваться на <u>t.miras.app</u>, и далее выбрать нужный (если вопрос имеет массовый характер – форум; если единичный – чат):

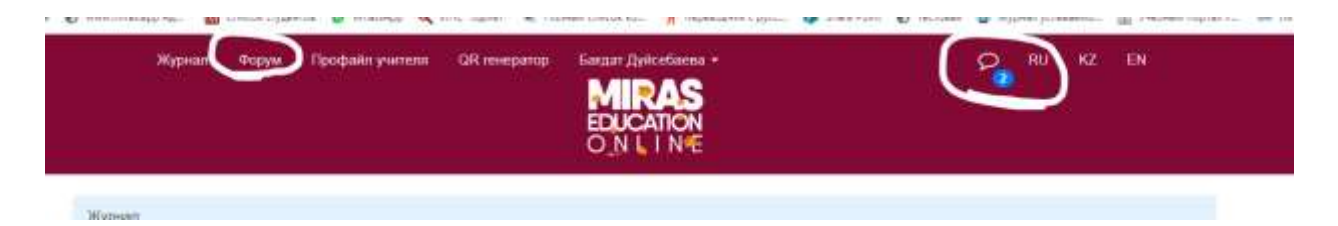

В разделе форум: выбрать необходимую команду – Новая тема, найти дисциплину, обсуждение уже существующего форума.

Новая тема создается посредством выбора команды «новая тема», далее выбрать дисциплину, и само обсуждение. Далее выбирается команда «создать тему», и данная дискуссия попадает в раздел к студенты, у кого по данной дисциплине оплачены кредиты.

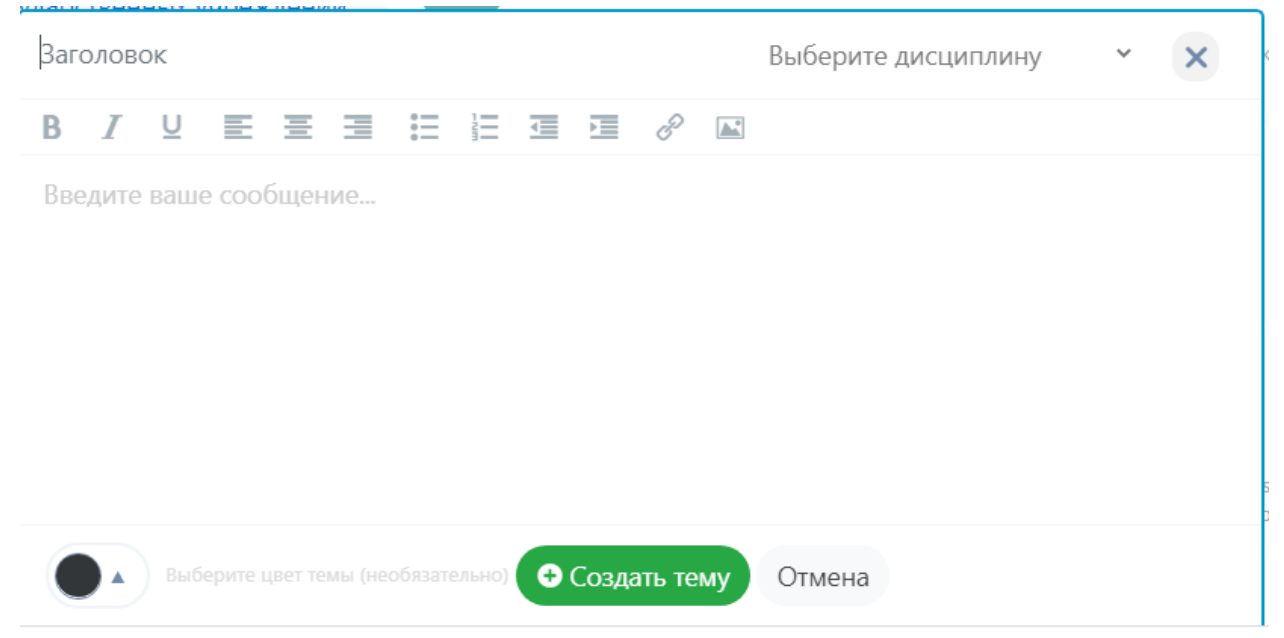

Так же можно учавствовать в обсуждениях других личностей, если по данной дисциплине есть привязка к преподавателю:

| ٠ | Тема: № 9 Языковые средства межкультурного общения                                                                                                    |                                                                       |
|---|----------------------------------------------------------------------------------------------------|-----------------------------------------------------------------------|
|   |                                                                                                    |                                                                       |
|   | Managannasa Rongya -> manifica aga                                                                                                    |                                                                       |
| - | petternen lugte Boellonderen zeketen es Maseu en anocia altesa                                                                                                    |                                                                       |
| 0 | Жолдыбай Әсенені Алықандығы 1 телетті хүрі<br>Верулленне                                                                                                    |                                                                       |
|   | В послядная храня и Кайлестина возрос (интерес с инсостранных линиах з интерПесси лини уссобенно 30-о объемнится ролько и народа<br>вника 4 объемонных с англолярынных странаха, положиние народа асплонатерной рак интернот з также возможность путещестовать раб<br>зародать за транцай.<br>Нак транятиче обучение английские розпесси в Каракотиче на начального и паравол слобок Пересс завлосного с ложное прососодит на вуловойское<br>усобени соотосу особерствения распонаснико нажиося на начального в паравол слобок Пересс завлосного с ложное прососности на вуловойское<br>усобени соотосу особерствения представалие нажиося на начального в также также прососности с одной на сосносные задля к сообение прососные также будо<br>учителей соотнате, ное начеже постободие обществе также представа с постобрание проволого с одной на сосносные задля к сообение также будо<br>учителей соотнате, ное начеже постободские обществе также постобрание проволого с прососные задля к сообение также будо<br>занато. В рекультите соссерсой упор делавность на техности и траналестве. | лийского:<br>отать н<br>натичалоски<br>частичалоски<br>часторых рчань |
|   | Mangalafiah Beasan Annangalan 4 meta aya<br>Tipatrina kalan Songal Mangalaman Singa anat                                                                                                    |                                                                       |
|   |                                                                                                    |                                                                       |
|   |                                                                                                    |                                                                       |

В разделе чат выбрав необходимого студента, можно начать диалог. Диалог можно начинать как со студентом который оффлайн (красные), так и со студентом который онлайн (зеленые).

| Іат                                     |   |
|-----------------------------------------|---|
| дите имя                                | Q |
| Мереева Нұрсұлу Маратқызы               |   |
| Халшораева (Зиябек) Маржан Қадырбекқызы |   |
| О Мачковский Даниярбек Улугбеквич       |   |
| В Шүкібай Рысбек Әбілсейтұлы            |   |

| Har                            |        |   |
|--------------------------------|--------|---|
| Description.                   |        | 0 |
| 8 ·                            |        |   |
| O Parameters (Japan Parameters |        |   |
| C torrise her Augherys         |        |   |
| C Promotion Pigme              | ment i | • |